### Marketing Digital/Fev 2019

ALIANZ

CLIENTE

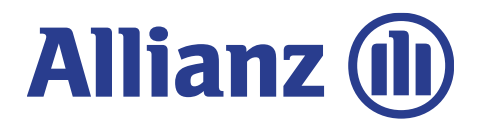

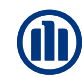

### MANUAL 05 01ONDE E COMO ACESSAR **MENU LATERAL DE USO** SESSÃO APÓLICES COMO O CLIENTE SE CADASTRA $\mathbf{06}$ $\mathbf{02}$ **VISÃO GERAL DO PORTAL SESSÃO SINISTROS** 03 $\mathbf{08}$ **COMO EDITAR DADOS STATUS SINISTROS** ()4

# 01 ONDE E COMO ACESSAR?

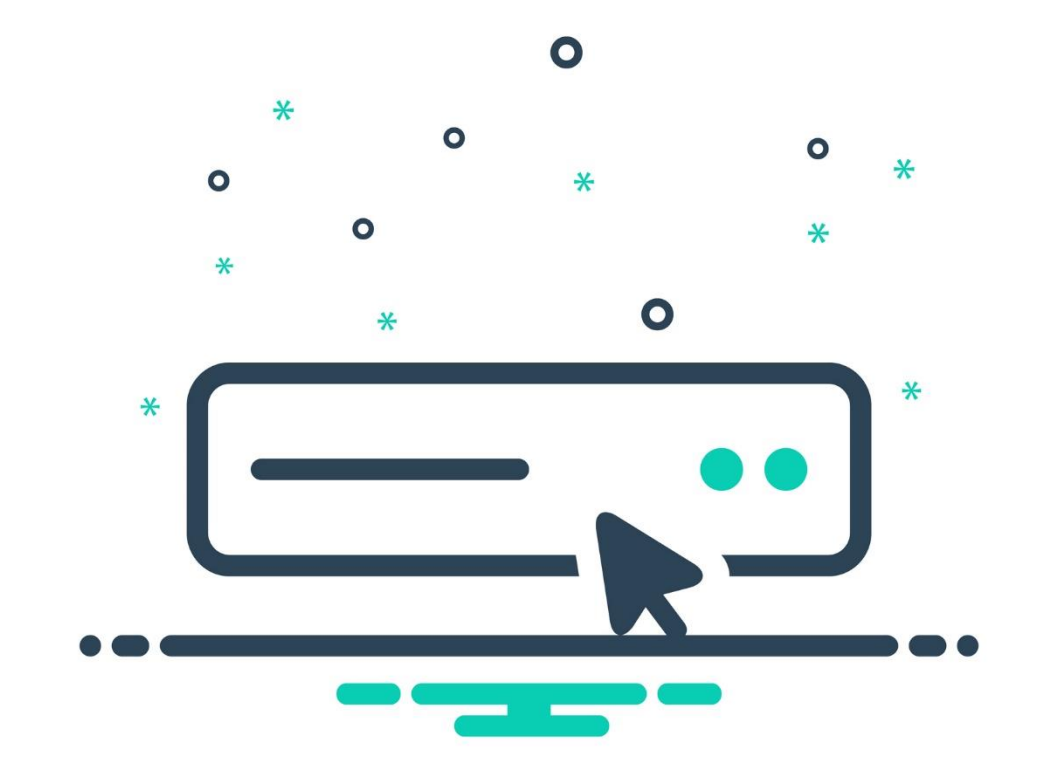

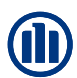

## ALGUMAS FORMAS DE ACESSAR

### 2 – Home do site > menu header "Allianz Cliente"

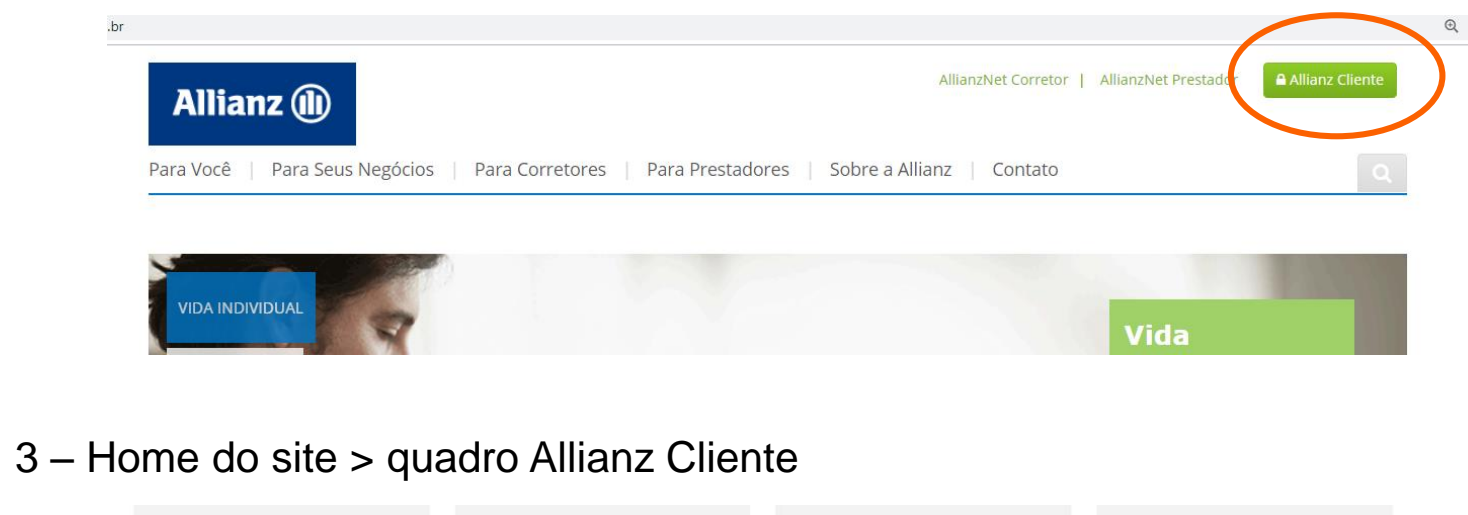

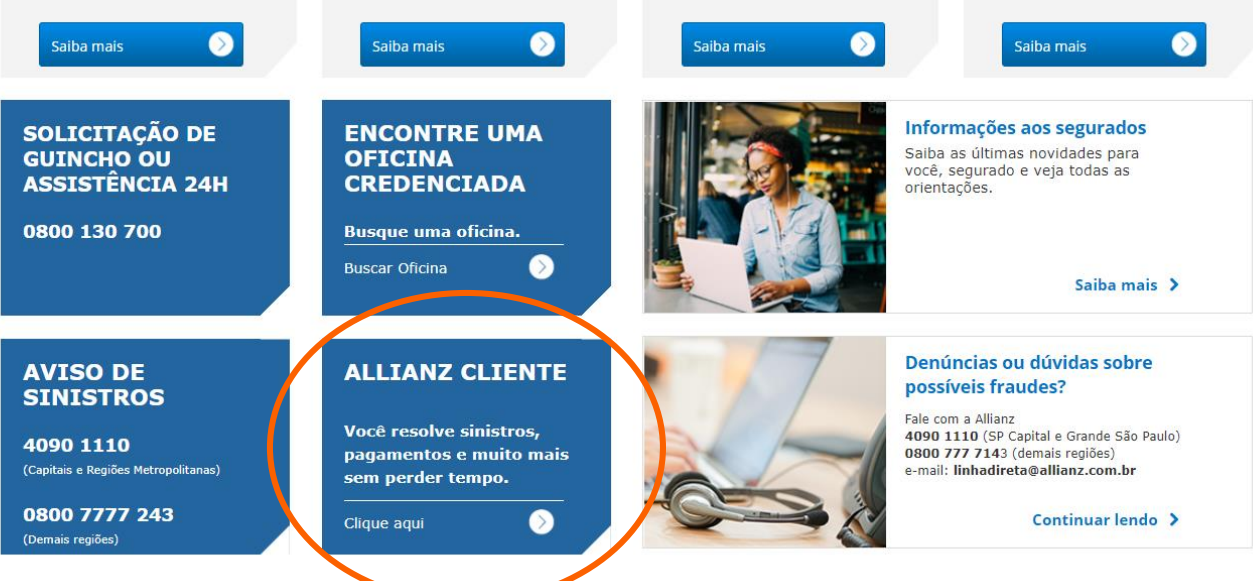

# 02 COMO O CLIENTE SE CADASTRA?

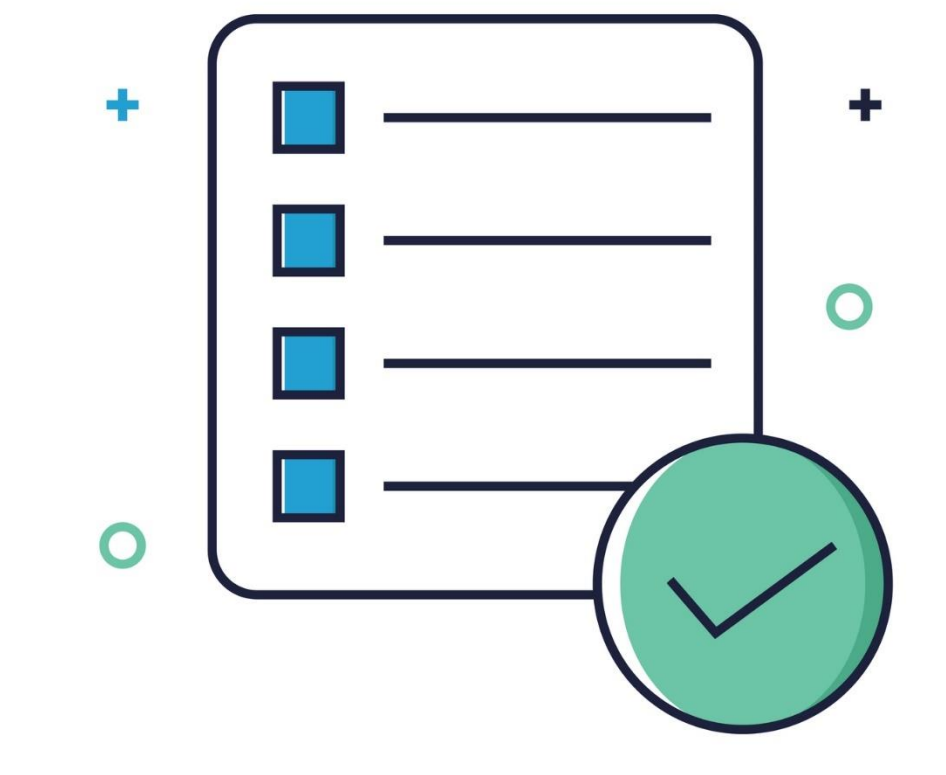

### Na tela inicial de login do portal, existe o botão "cadastre-se"

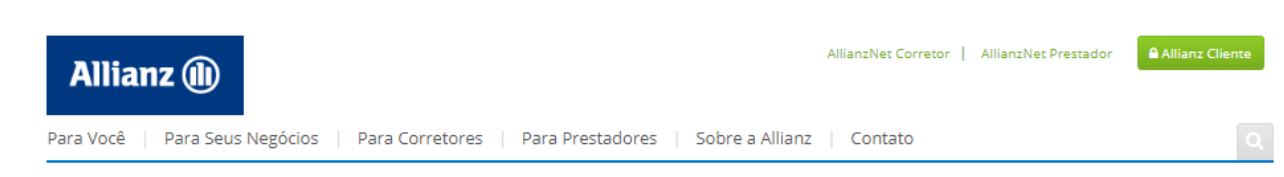

### Iniciar Sessão

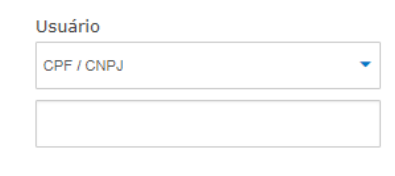

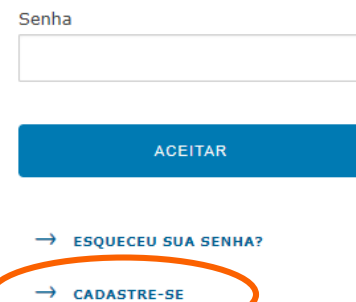

### Bem Vindo ao Allianz Cliente

Aqui você encontra todas as informações sobre suas apólices de seguros. Registrando seu usuário e senha você pode gerenciar pagamentos, comunicar sinistros e muito mais sem perder tempo.

Em caso de dúdivas ou dificuldades para se cadastrar, entre em contato:

| Seguros:                                       | Saúde:                                          |
|------------------------------------------------|-------------------------------------------------|
| 4090 1110 (Capitais e Regiões Metropolitanas)¹ | 4001 5060 (Capitais e Regiõões Metropolitanas)² |
| 0800 777 7243 (demais regiões)¹                | 0800 701 8148 (demais regiões)²                 |

2ª à 6ª, das 8h00 às 20h00 e sábado das 8h00 às 14h00
 Atendimento 24 horas, 7 dias por semana

Após clicar no link o segurado deve inserir o seu CPF e o e-mail cadastrados na base Allianz

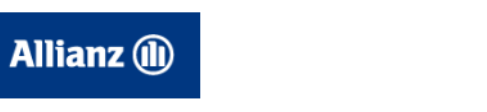

AllianzNet Corretor | AllianzNet Prestador | Chat Seguros | Chat Saúde

Para Você | Para Seus Negócios | Para Corretores | Para Prestadores | Sobre a Allianz | Contato

### Solicitar código de ativação

Para receber o código de ativação, preencha o formulário abaixo que enviaremos seu código por e-mail.

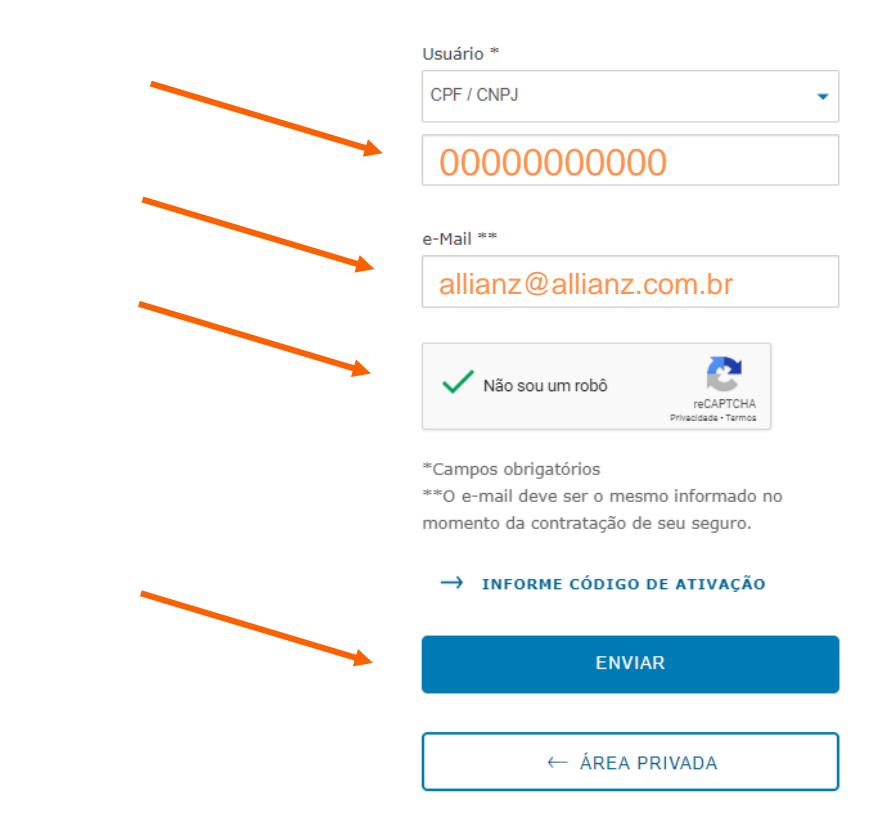

Após clicar no link o segurado deve inserir o seu CPF e o e-mail cadastrado na base Allianz

### Allianz 🕕

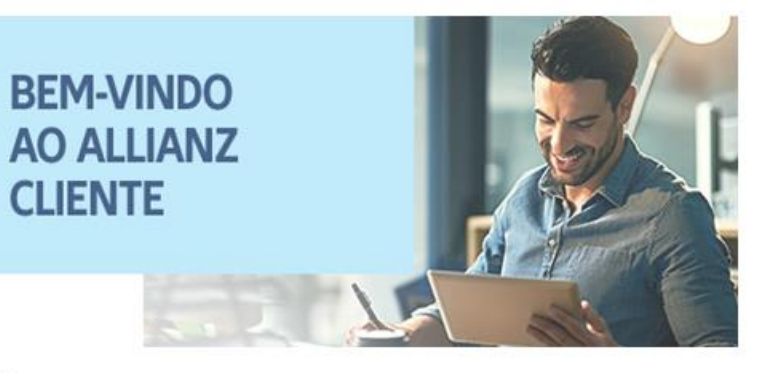

Olá,

Tenha todas as informações sobre o seu seguro, através do nosso portal. Insira o número do documento escolhido e utilize o código de ativação **8554** para per acesso à área privada.

Estes são alguns dos serviços que você pode encontrar e solicitar online:

- ⊘ Consultar a sua carteirinha.
- ⊕ Abrir um sinistro e acompanhar o andamento dele.
- Q Verificar suas parcelas e gerar 2º via.
- 🛱 Encontrar todas os seguros contratados em seu CPF/CNPJ.
- 👩 Agendar uma vistoria.
- Fazer solicitações de reembolso do seguro saúde.

### Se tiver alguma dificuldade, entre em contato.

### **Allianz Seguros**

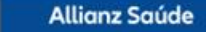

Linha Direta

Linha Direta

AllianzNet Corretor | AllianzNet Prestador | Chat Seguros | Chat Saúde

## 4º PASSO

Basta inserir o código e aceitar os termos e condições de uso.

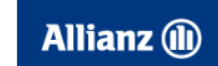

Para Você | Para Seus Negócios | Para Corretores | Para Prestadores | Sobre a Allianz | Contato

### Registar-se

Sua solicitação foi realizada con sucesso, em breve receberá via e-mail seu código de ativação.

Para registrar-se, informe seu usuário e o código de ativação.

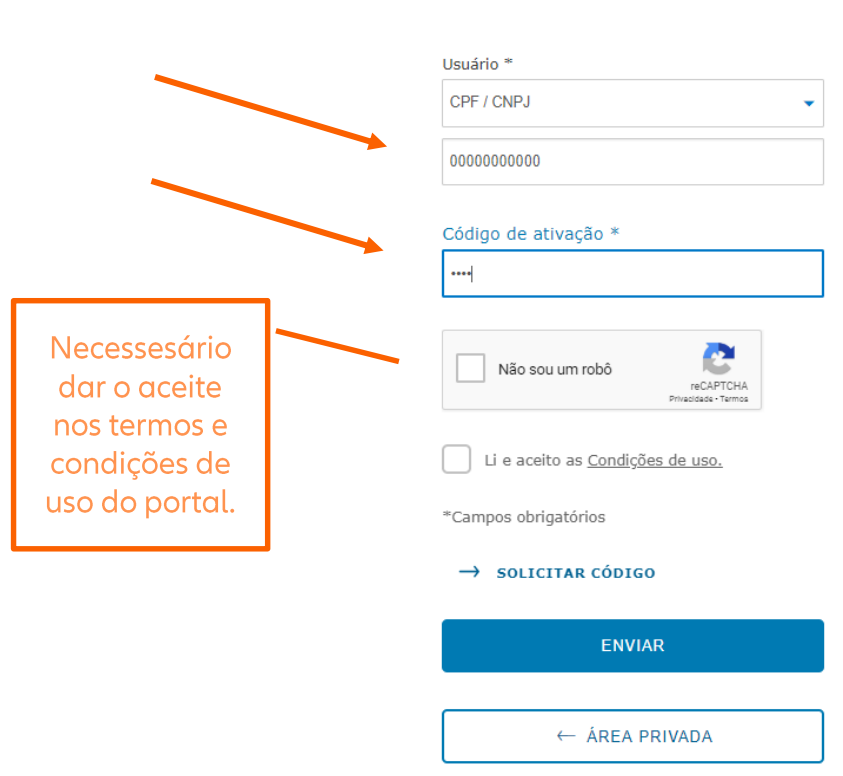

Após inserir o código de ativação, o cliente será direcionado para a tela de confirmação de dados.

Nesta tela será necessário definir uma nova senha para acessar o portal Allianz Cliente Após atualizar os dados basta clicar em confirmar e aceitar

OBS: Esta tela só será apresentado no 1º login

### Allianz (1) Para Você | Para Seus Negócios | Para Corretores | Para Prestadores | Sobre a Allianz | Contato

### Área do segurado. Alteração de senha

Confirme os seus dados e a nova senha para poder acessar ao Allianz Cliente.

|                         | Usuário *                    |
|-------------------------|------------------------------|
| CPF / CNPJ              | 0000000000                   |
| Nama                    | - 34-11                      |
| Nome                    | e-Mali                       |
| Allianz Seguros         | allianz@allianz.com.br       |
| 5 1                     | 5 Q                          |
| Fone 1                  | Fone 2                       |
| 11 4001 5060            | 00 0800 701 8148             |
|                         |                              |
| Alteração de senha      |                              |
| Nova senha *            | Confirmar senha *            |
| Nova senha * Nova Senha | Confirmar senha * Nova Senha |

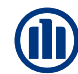

Pronto! Agora você já poderá acessar o portal Allianz Cliente com sua nova senha cadastrada

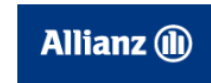

AllianzNet Corretor | AllianzNet Prestador | Chat Seguros | Chat Saúde

Para Você | Para Seus Negócios | Para Corretores | Para Prestadores | Sobre a Allianz | Contato

Área do segurado. Alteração de senha

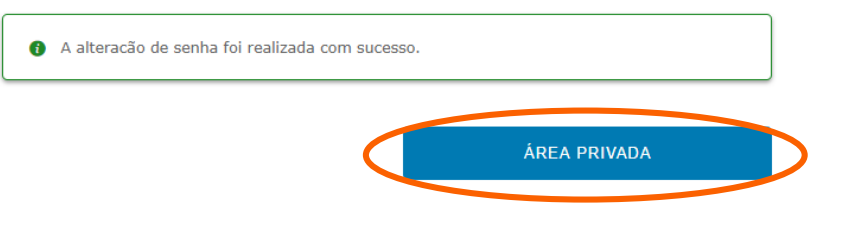

# 03 VISÃO GERAL DO PORTAL

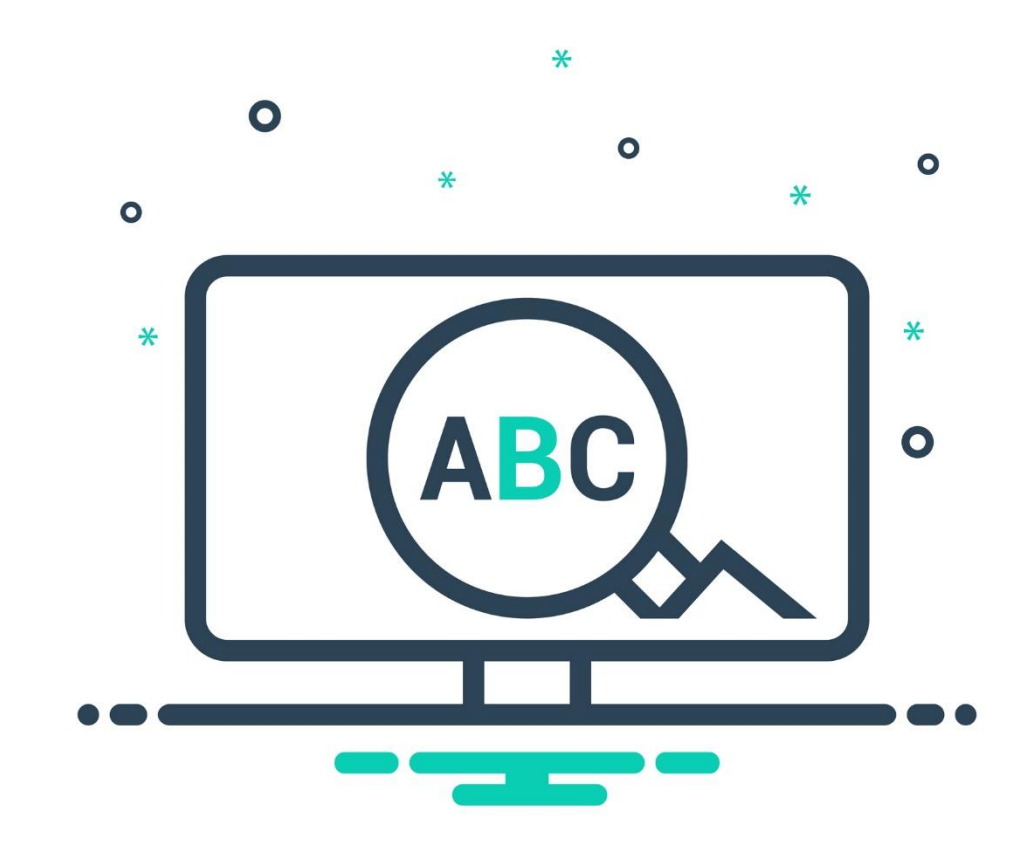

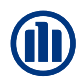

## O QUE TEM NO PORTAL?

Funções:

Alteração de e-mail e telefone Abertura de Sinistro Agendamento de Vistoria Segunda via de boletos (downaload) PDF Carteirinha (download) Segunda via da apólice (download) Assistência de vidro (link)

**Consultas:** 

Alteração de e-mail e telefone Consultar Corretores Vigentes Contatos Allianz Link de rede referenciada (saúde e auto) Status de Sinistro Status de Reembolso Reembolso Saúde Extrato de utilização saúde (link)

## VISÃO HOME

- Dados do corretor
- Telefoneis úteis
- Rede Allianz Saúde
- Oficinas referenciadas
- Acessos rápidos
- Apólices contratadas ativas
- Sinistros abertos/andamento

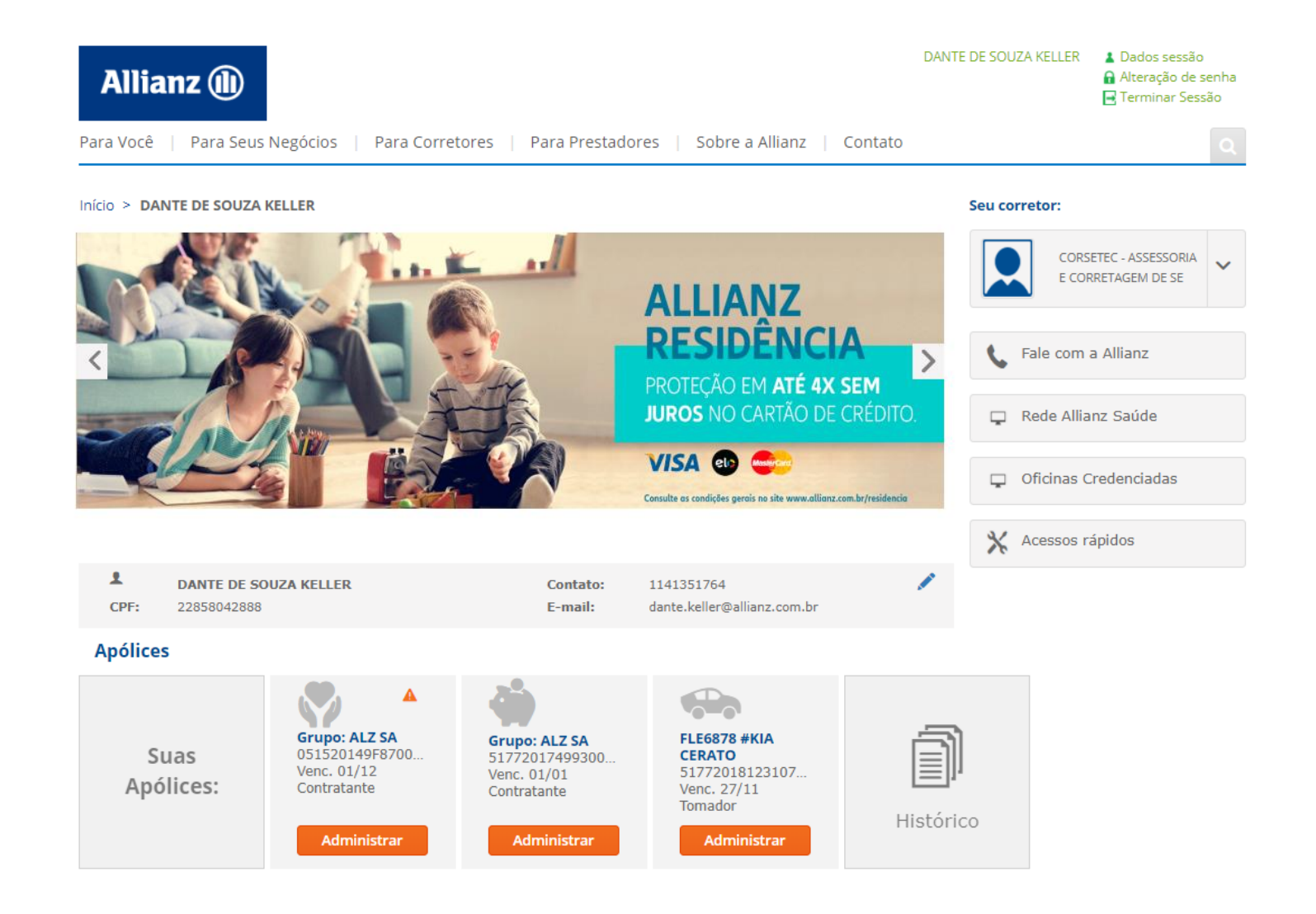

# 04 COMOEDITAR DADOS?

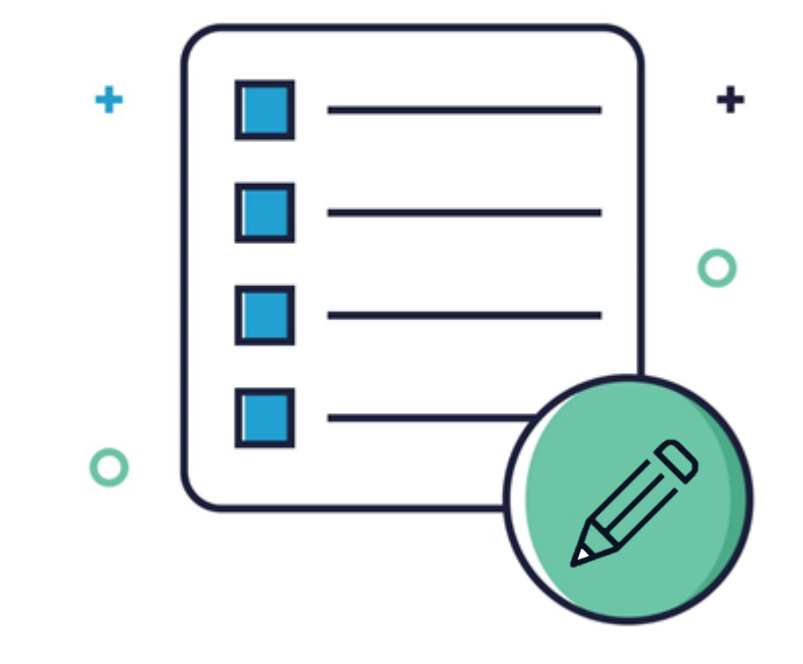

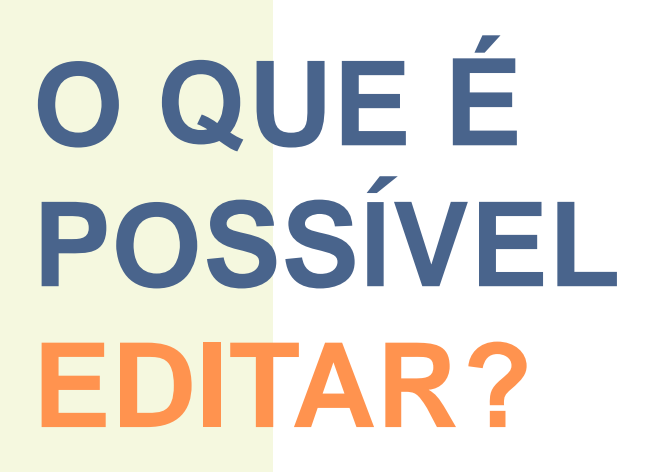

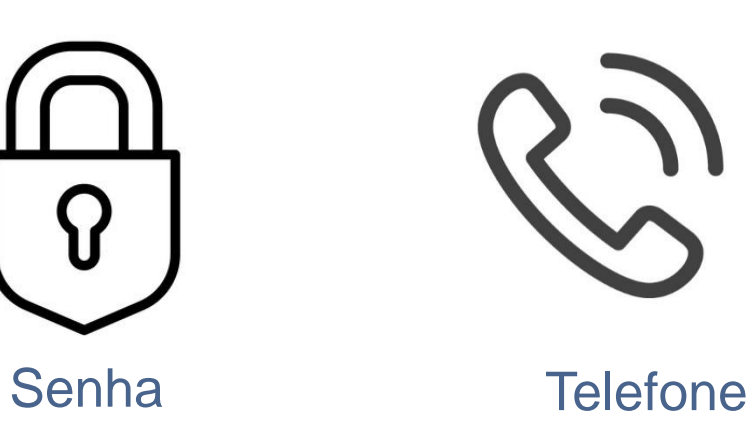

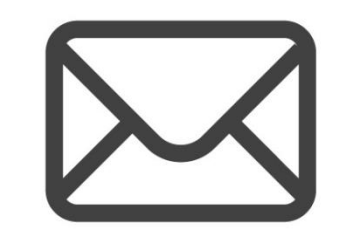

E-mail

## ALTERAÇÃO DE SENHA

- 1 Clique em dados de sessão > alteração de senha no header da página
- 2 Insira senha atual
- 3 Defina uma nova senha
- 4 Clique em aceitar

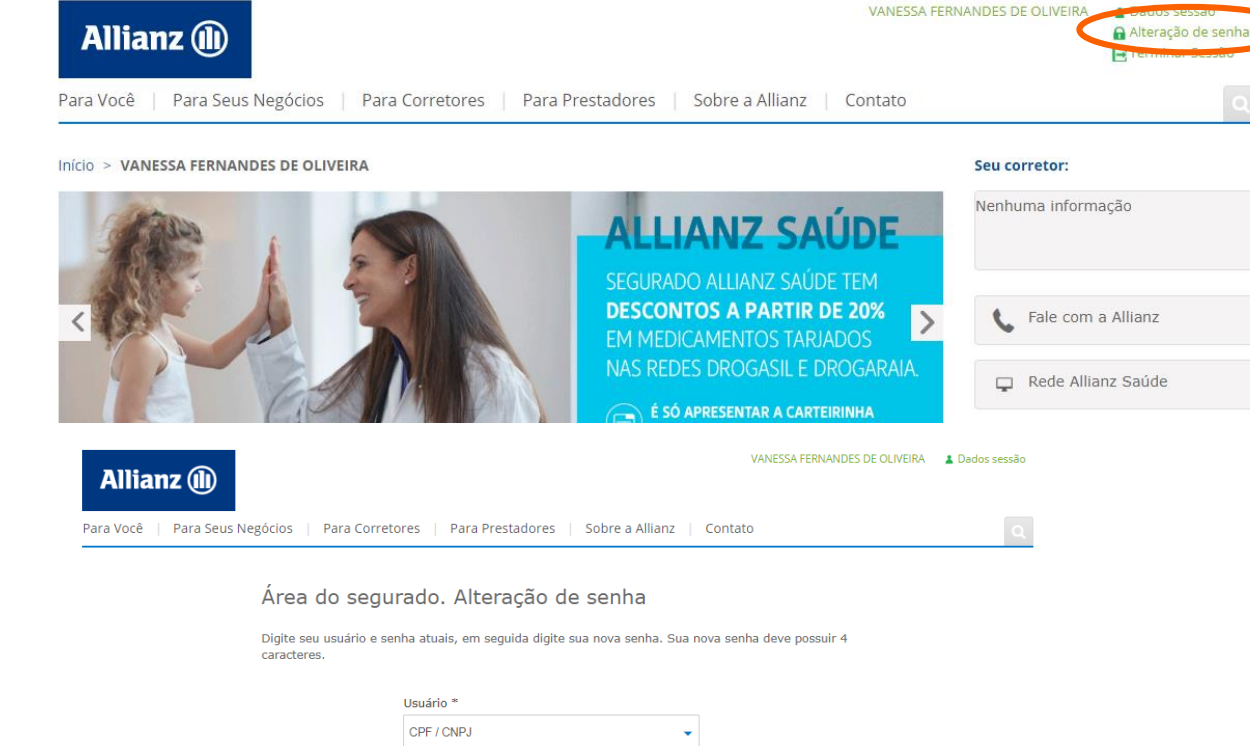

| < | ACEITAR              | > |
|---|----------------------|---|
|   | *Campos obrigatórios |   |
|   |                      |   |
|   | Confirmar senha *    |   |
|   | Nova senha *         |   |
|   |                      |   |
|   | Senha atual *        |   |
|   | 38145363802          |   |
|   | CPF / CNPJ           |   |
|   | USUALIO              |   |

## ALTERAÇÃO DE E-MAIL E TELEFONE

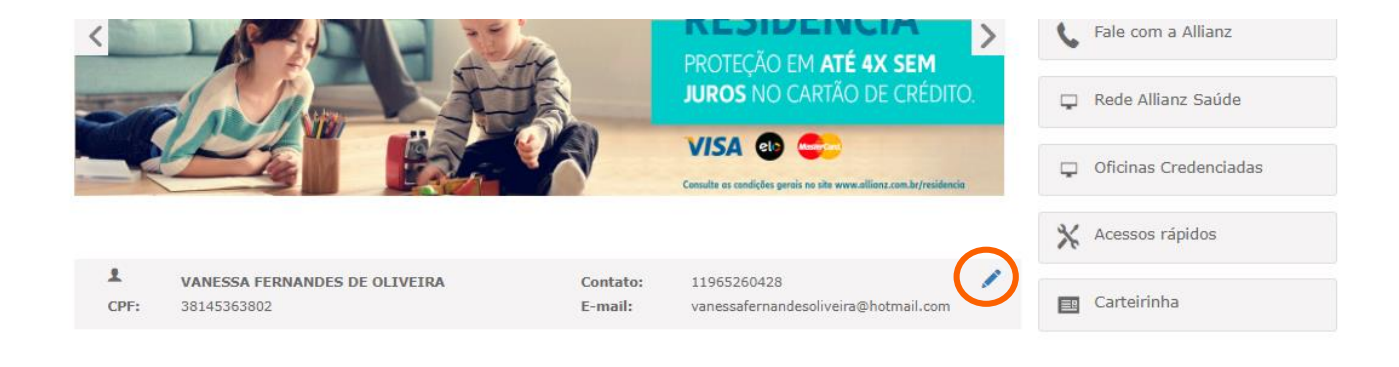

| ALTERAÇÃO DE DAD      | OS DE CLIEN  | ITE   |                     |      |             | ۵      |
|-----------------------|--------------|-------|---------------------|------|-------------|--------|
| Dados de Cliente      |              |       |                     |      |             |        |
| ♥ DADOS GERAIS        |              |       |                     |      |             |        |
| CPF/CNPJ              | -            |       | Contratante         |      |             |        |
| ĕ ENDEREÇO            |              |       |                     |      |             |        |
| Endereço              | Rua          | Ŧ     | EUGÊNIO DE MEDEIROS |      | Complemento | FUNDOS |
| Porta                 | 0.0          |       |                     |      |             |        |
| CEP / Bairro          | 05425        | 000   | PINHEIROS           | Q. 🖉 |             |        |
| Cidade                | 9668         | SÃO P | AULO                |      |             |        |
| Estado                | 26           | SAO P | AULO                |      |             |        |
| País                  | 508          |       |                     |      |             |        |
| ♦ DADOS DE CONTA      | то           |       |                     |      |             |        |
| Telefone              | • 000        | 00000 | 00 Telefone 2       | 000  | 000000      |        |
| Autorização para rece | ber SMS      |       | Sim 🔻               |      |             |        |
| Envio de documentaçã  | ão por email |       | Sim 🔻               |      |             |        |
| E-Mail                | exem         | nlo@  | exemplo com br      |      |             |        |

Para qualquer outra alteração que pretenda realizar, por favor, entre em contato com seu Corretor

Confirmar

# 05 MENU LATERAL

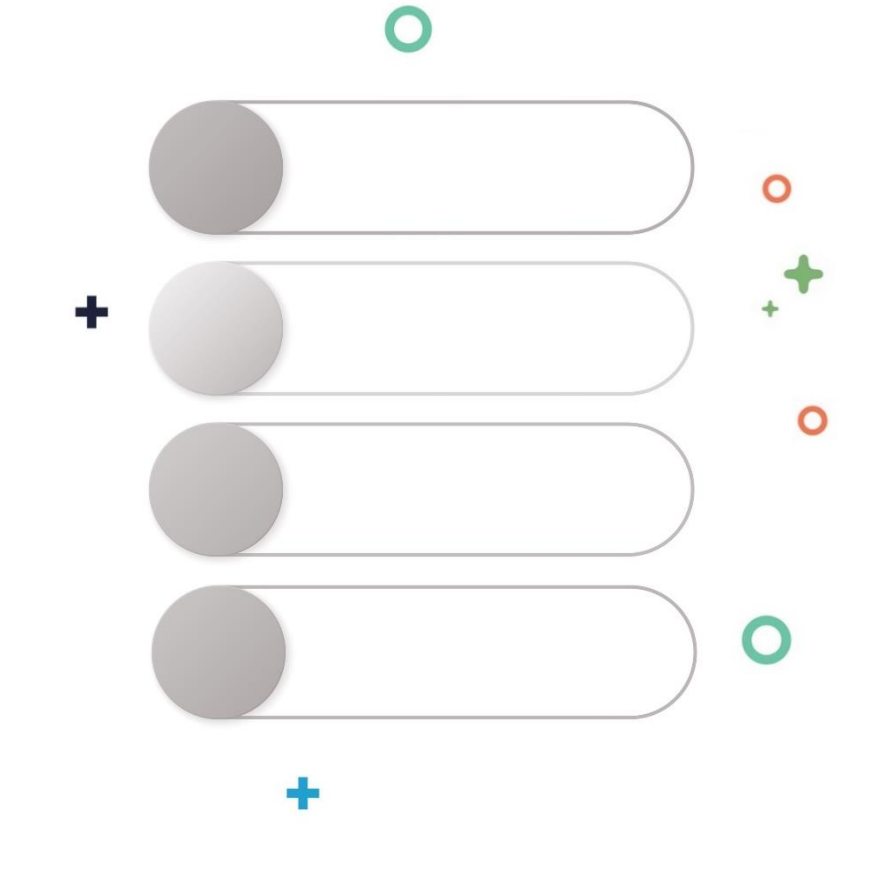

## FALE COM A ALLIANZ

As funções desta sessão estarão disponíveis conforme serviço seguro contratado.

Aqui é possível localizar os contatos da Allianz para todos os tipos de serviços que possam precisar.

| Seu corretor:                               | Aut   |
|---------------------------------------------|-------|
| CORSETEC - ASSESSORIA<br>E CORRETAGEM DE SE |       |
| Fale com a Allianz                          |       |
| 📮 Rede Allianz Saúde                        | 1 Gui |
| 🖵 Oficinas Credenciadas                     | Sa    |
| 🗙 Acessos rápidos                           | Abe   |
| Carteirinha                                 | Ate   |
|                                             | Our   |

| Contatos                                                                    |                          |                                   | x |
|-----------------------------------------------------------------------------|--------------------------|-----------------------------------|---|
|                                                                             |                          |                                   |   |
| Auto                                                                        |                          |                                   | * |
| Assistência <sup>1</sup><br>0800 130 700<br><sup>1</sup> Guincho, Acidente, | Vidros<br>0800 70 111 70 | Mercosul<br>00 55 11 4331<br>5126 |   |
| Saúde                                                                       |                          |                                   | ~ |
| Abertura de Sinistros                                                       | e outras informações     |                                   | * |
| Atendimento Online (0                                                       | Chat Allianz)            |                                   | * |
| Ouvidoria                                                                   |                          |                                   | ~ |
|                                                                             |                          |                                   |   |
|                                                                             |                          | Fechar                            |   |

## REDE

Estes botões redirecionam para os links de busca de rede de oficinas e saúde. Esses links também estão disponíveis na área não logada, no site institucional

### Seu corretor:

|   | CORSETEC - ASSESSORIA<br>E CORRETAGEM DE SE |   |
|---|---------------------------------------------|---|
| ¢ | Fale com a Allianz                          |   |
| Ţ | Rede Allianz Saúde                          |   |
| Ţ | Oficinas Credenciadas                       | ) |
| * | Acessos rápidos                             |   |
| = | Carteirinha                                 |   |

## ACESSOS RÁPIDOS

São funções disponíveis em outras áreas do site, mas de uma forma mais prática para acessar

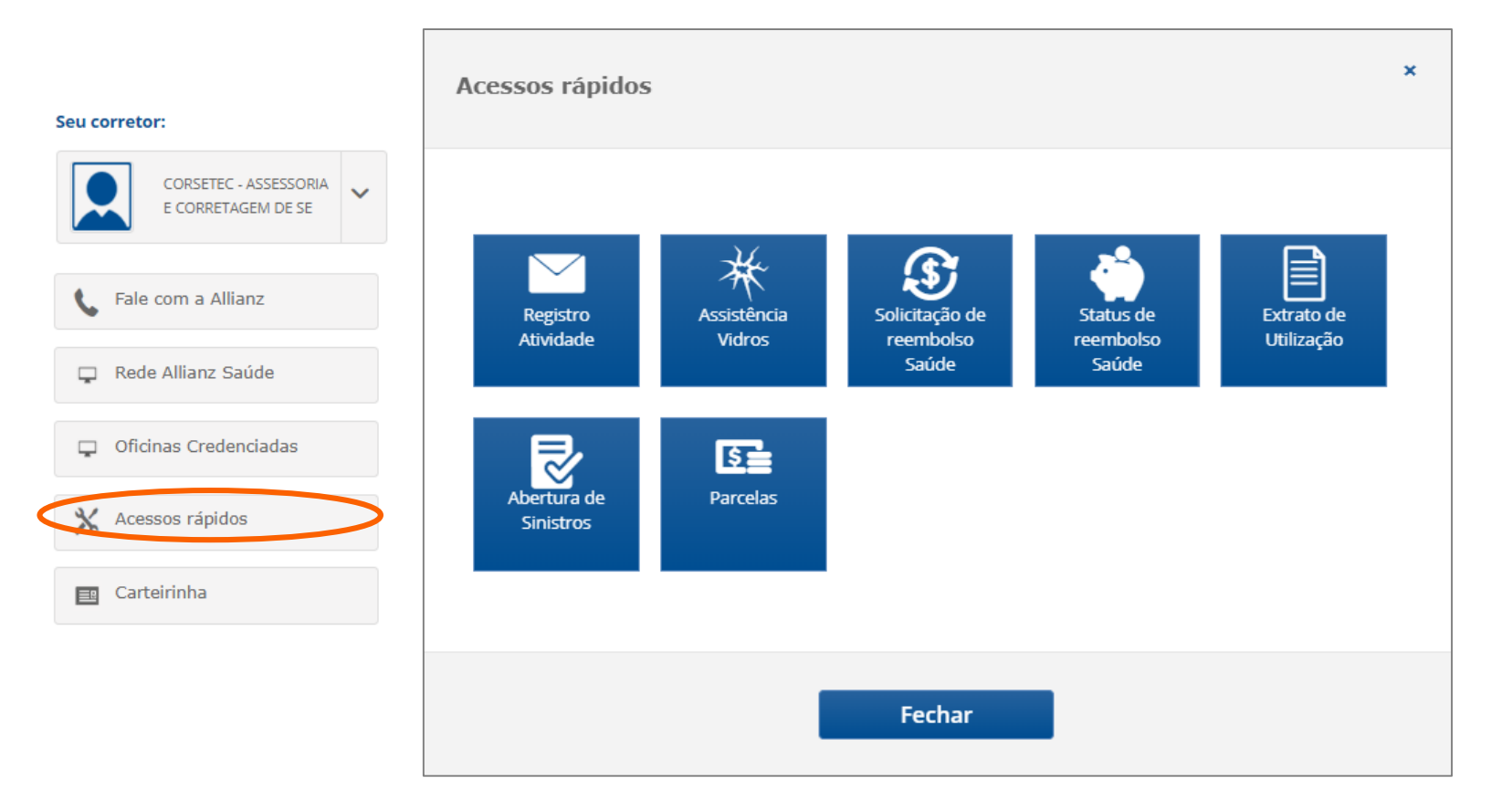

## **CAR**TEIRINHA

É possível baixar a carteirinha. Quando o cliente tiver amis de uma apólice contratada, abrirá uma lista de seguros para que ele selecione a carteirinha desejada.

Nos casos de seguro saúde com dependente, abrirá uma lista com o nome dos segurados.

| Seu c | orretor:                                    |
|-------|---------------------------------------------|
|       | CORSETEC - ASSESSORIA<br>E CORRETAGEM DE SE |
| s.    | Fale com a Allianz                          |
| Ţ     | Rede Allianz Saúde                          |
| Ţ     | Oficinas Credenciadas                       |
| *     | Acessos rápidos                             |
|       | Carteirinha                                 |

|                                                                                                    | Nome do Ramo Su                                                                                                    | usep Início Vigência                               | Fim Vigência |
|----------------------------------------------------------------------------------------------------|----------------------------------------------------------------------------------------------------|----------------------------------------------------|--------------|
| 051520149F870000108                                                                                                    | Saúde GG                                                                                                    | 01/12/2014                                         |              |
| 5177201812310656237                                                                                                    | Automóvel                                                                                                    | 03/10/2018                                         | 03/10/2019   |
|                                                                                                    | р                                                                                                    | 2ág. 1                                             |              |
|                                                                                                    | Fec                                                                                                    | char                                               |              |
| sirinha                                                                                                    |                                                                                                    |                                                    |              |
| rinha_1550089394530.pdf                                                                                                    | 1/2                                                                                                    | Ċ                                                  | • <b>۵</b> م |
|                                                                                                    |                                                                                                    |                                                    |              |
| CARTEIRINHA ALL<br>Para auxiliar e gani<br>sua carteirinha, pro<br>0800 130 700<br>065 51 1331 51<br>0800 70 1110<br>1040 70143 111<br>4090 1110<br>0800 2121 239<br>110 | ANZ ar agilidade ao entrar em contato com a Cent nta para impressão. Guincho e assistência 24h - VIP 26 Paises do Mercoral 24h 26 Paises do Mercoral 24h 26 Paises do Mercoral 24h 28 paises do Mercoral 24h 28 paises do Mercoral 24h 29 paises do Mercoral 24h 29 paises do Mercoral 24h 29 paises do Mercoral 24h 20 paises do Mercoral 24h 20 paises do Mercoral | tral de Atendimento disponibilizamos uma versão da |              |

# 06 SESSÃO APÓLICES

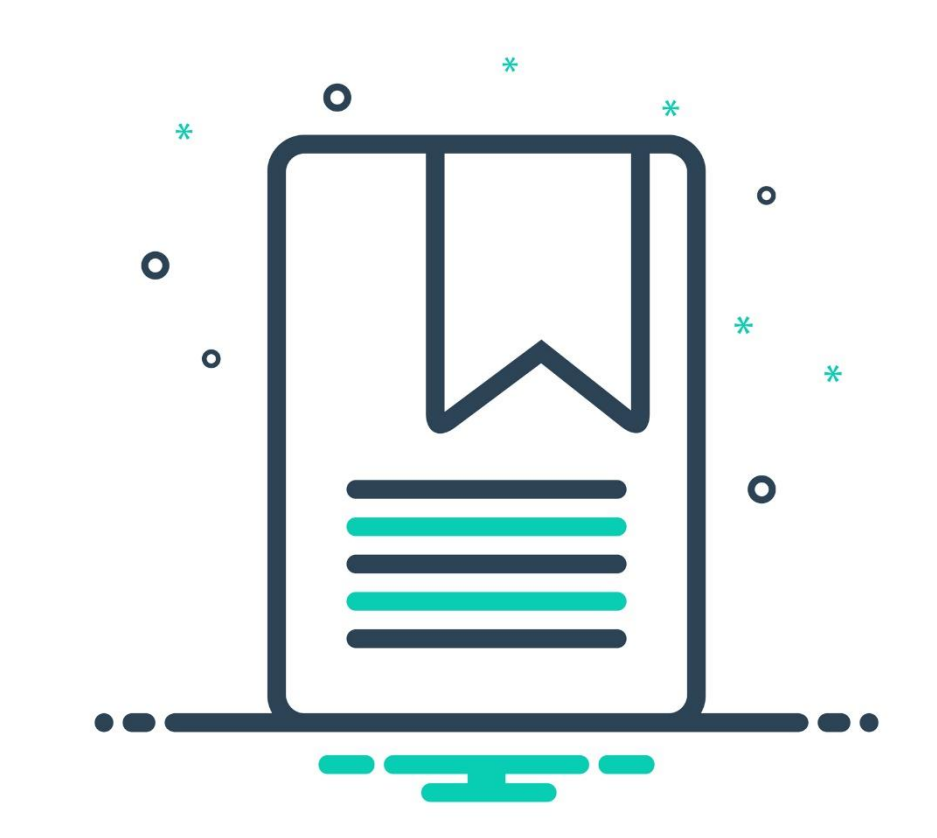

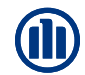

## **APÓLICES**

As funções desta sessão estarão disponíveis conforme seguro contratado.

Clicando na apólice você terá acesso a informações de contratação do seguro e mais:

- Detalhe de apólice (é possível verificar todos os dados utilizados para utilização do seguro)
- Administrar (Funções específicas de cada tipo de seguro)
- Anexar documentos (Anexar documentos específicos para cada tipo de seguro)

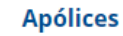

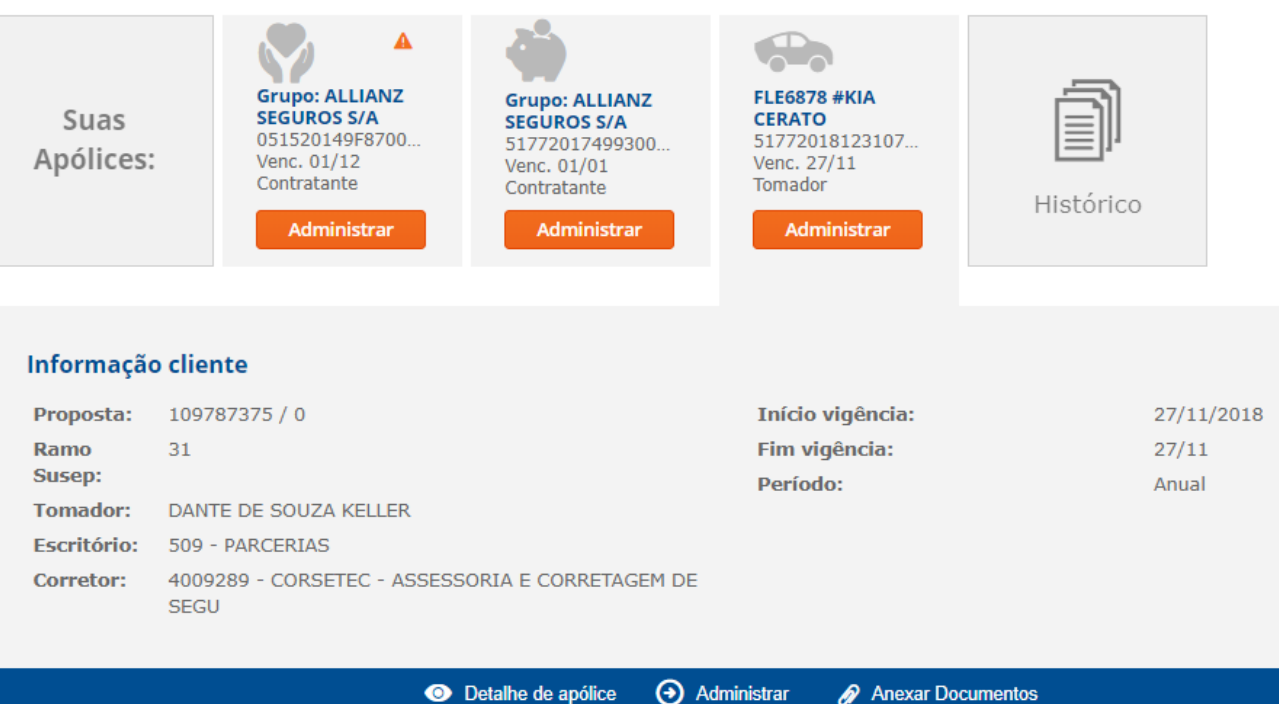

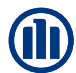

## DETALHE APÓLICE

Ao clicar em detalhe de apólices, o cliente terá acesso a tela da plataforma com todos os detalhes da apólice dele.

| ESCEILOFIO: DU9 - PA     | KUEKIAS                           |                        |                  |   |
|--------------------------|-----------------------------------|------------------------|------------------|---|
| <b>Corretor:</b> 4009289 | - CORSETEC - ASSESSORIA E CORRE   | TAGEM DE               |                  |   |
| SEGU                     |                                   |                        |                  |   |
|                          |                                   |                        |                  |   |
|                          | Detalho de apóli                  |                        | novar Documontos |   |
|                          |                                   |                        |                  |   |
|                          |                                   |                        |                  |   |
| DADOS GERAIS             |                                   |                        |                  |   |
| 00000 021010             |                                   |                        |                  |   |
| Gerais Tom, Seg. Da      | dos Risco Coberturas Beneficiário | DS                     |                  |   |
| PESQUISAR                |                                   |                        |                  |   |
| . //                     |                                   |                        |                  |   |
| Apolice SUSEP            | 5177-2018-12-31-0656237           | Endosso                | 000000 Item      | 0 |
| Ramo                     | 1211-Automovel                    |                        |                  |   |
| DADOS GERAIS             |                                   |                        |                  |   |
| <b>*</b>                 |                                   |                        |                  |   |
| Iomador                  | FREITA                            |                        |                  |   |
| Modalidade               | 0                                 |                        |                  |   |
| Filial/Sucursal          | 509 - PARCERIAS                   |                        |                  |   |
| Corretor                 | 4009289 - CORSETEC - ASSESSO      | RIA E CORRETAGEM DE SE |                  |   |
| / .                      |                                   |                        |                  |   |
| Data Inicio              | 03/10/2018 16                     |                        |                  |   |
| Data Renovação           | 03/10                             |                        |                  |   |
| Parcelamento             | Anual                             |                        |                  |   |
|                          |                                   |                        |                  |   |
| Nível de competência     | 0999                              |                        |                  |   |
|                          |                                   |                        |                  |   |
| Tipo de seguro           | Renovação Interna sem Sinistro    | Tipo do Período        | Anual            |   |
|                          |                                   |                        |                  |   |
|                          |                                   |                        |                  |   |

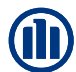

23

Q

## **ANEXAR DOCUMENTOS**

ESCELOFIO: DU9 - PARCERIAS 4009289 - CORSETEC - ASSESSORIA E CORRETAGEM DE Corretor: SEGU

O Detalhe de apólice

O Administrar 
O Anexar Documentos

Possibilidade de anexar documentos pré determinados.

| ANEXAR DOCUMENTOS - CL   |                     | https://www.al  | lianz.com.br/drsi20/po 😑 💷           |
|--------------------------|---------------------|-----------------|--------------------------------------|
|                          |                     | https://ww      | w.allianz.com.br/drsi20/pop          |
| * DOCUMENTAÇÃO           |                     |                 |                                      |
| Apólice 109575813 00000  |                     | MODELOS         |                                      |
| Modelo/Descrição         |                     |                 |                                      |
| * ANEXAR DOCUMENTOS      |                     | * MODELOS DE DO | DCUMENTOS                            |
| Excellence with Marca    |                     | código          | descrição                            |
| Escoiner arquivo I veo   |                     | 43              | Permissão de Circulação              |
|                          | > Esvaziar Lista    | 44              | CARTEIRA DE HABILITAÇÃO              |
| ➢ OBSERVAÇÕES            |                     | 145             | Saúde: Solicitação de exclusão       |
| Texto                    |                     | 180             | Saúde: Inclusão de Dependente        |
|                          |                     | 285             | Movimentação sem corretor            |
|                          | **                  | 494             | Saúde: Doc Reembolso Plano Exclusivo |
|                          | ×                   | 495             | Saúde: Doc Reembolso Demais Planos   |
|                          | /                   | 5600            | DAC: Reclamación                     |
|                          | > Salvar > Cancelar | 7000            | Saúde: Retorno de Pendências Saúde   |
|                          |                     | 7448            | Saúde: Alterações Cadastrais         |
|                          |                     | 7555            | Saúde: Alteração de Dados Bancários  |
|                          |                     | 7686            | Lote Reembolso Terapias              |
|                          | 0.0                 | 9239            | Sáude Extrato Estipulante            |
| Siga-nos em nossas redes | sociais 😈 💟 🛛       | 9264            | Faturamento mensal                   |
|                          |                     | 9777            | Excel Copartipação                   |
|                          |                     |                 |                                      |

×

## FUNÇÃO ADMINISTRAR

As funções do botão administrar, são personalizadas e aparecem de acordo com os serviços de cada apólice.

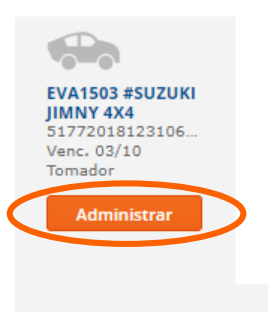

### Informação cliente

| Proposta:   | 109575813 / 0                                           | Início vigência: | 03/10/2018 |
|-------------|---------------------------------------------------------|------------------|------------|
| Ramo        | 31                                                      | Fim vigência:    | 03/10      |
| Susep:      |                                                         | Período:         | Anual      |
| Tomador:    | LUCIMARA AP BITARAES FREITA                             |                  |            |
| Escritório: | 509 - PARCERIAS                                         |                  |            |
| Corretor:   | 4009289 - CORSETEC - ASSESSORIA E CORRETAGEM DE<br>SEGU |                  |            |

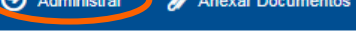

| Operações com apólices                                                                | Operações com apólices ×                                                                |
|---------------------------------------------------------------------------------------|-----------------------------------------------------------------------------------------|
| Movimentações<br>apólicesEnviar DocumentosParcelasLista de sinistrosAbrir um sinistro | Movimentações<br>apólicesEnviar DocumentosStatus do<br>ReembolsoReembolso SaúdeParcelas |
| Fechar<br>Menu Seguros                                                                | Fechar<br>Monu Souúdo                                                                   |

## MOVIMENTAÇÕES APÓLICES

\*
Movimentações
parcelas
Enviar Documentos
Parcelas
Lista de sinistros
Abrir um sinistro
Fechar

O botão de Movimentações de apólice, é a ficha de gestão da apólice.

Neste item é possível acompanhar e baixar todos os documentos que foram incluídos e gerados para a apólice selecionada.

| FICHA DE GE   | STÃO DO   | CLIENTE    |                       |                  | ۵                        |
|---------------|-----------|------------|-----------------------|------------------|--------------------------|
| CL-P E-CLIEN  | TE POLIZA |            |                       |                  |                          |
| V DADOS GER   | AIS       |            |                       |                  |                          |
| Processo      |           | P -APÓLICE |                       | 10957581300000   |                          |
| Usuário       |           | C1716530   | BITARAES NOGU         | EIRA 30103262890 |                          |
| ¥ LISTA       |           |            |                       |                  |                          |
| <b>≑</b> Data | Tipo      | Modelo     | Descrição             |                  | ♦ Usuário                |
| 12/10/2018    | Û         | 09266      | Apólice / Endosso res | sumido           | > Companhia              |
| 12/10/2018    | Û         | 09240      | Cartão Assistência A  | uto              | > Companhia              |
| 12/10/2018    | Û         | 09241      | Apólice, Endosso      |                  | > Companhia              |
| 02/10/2018    | Û         | 09266      | Apólice / Endosso re: | sumido           | > Companhia              |
| 02/10/2018    | Û         | 09240      | Cartão Assistência A  | uto              | > Companhia              |
| 02/10/2018    | Û         | 09241      | Apólice, Endosso      |                  | > Companhia              |
| 01/10/2018    | Û         | 09240      | Cartão Assistência A  | uto              | > Companhia              |
| 01/10/2018    | Û         | 09266      | Apólice / Endosso res | sumido           | > Companhia              |
| 01/10/2018    | Û         | 09255      | Proposta              |                  | > Companhia              |
| 01/10/2018    | Û         | 09241      | Apólice, Endosso      |                  | > Companhia              |
|               |           |            |                       |                  | 2 << 2 >>                |
|               |           |            |                       |                  | > Anexar arquivos > Nota |
|               |           |            |                       |                  |                          |

Corretor: 4009289 - CORSETEC - ASSESSORIA E CORRETAGEM DE SEGU

ESCEILOFIO: DUY - PARCERIAS

## ENVIAR DOCUMENTOS

O botão enviar documentos é o mesmo que "anexar documentos", ambos tem a mesma função.

| S | EGU                               |                     |                   |
|---|-----------------------------------|---------------------|-------------------|
|   | <ul> <li>Detalhe de ap</li> </ul> | ólice 🗿 Administrar | Anexar Documentos |
|   |                                   |                     | ×                 |
|   | Operações com apólices            |                     | î                 |
|   | Movimentações<br>apólices         | Enviar Documentos   |                   |
|   | Parcelas                          | Lista de sinistros  |                   |
|   | Abrir um si                       | nistro              |                   |
|   | Fecha                             |                     |                   |

| ANEXAR DOCUMENTOS          | 3 - CL          |                                  |                  | 🕕 https://www.allia | anz.com.br/drsi20/po 😑 😐           | 23  |
|----------------------------|-----------------|----------------------------------|------------------|---------------------|------------------------------------|-----|
|                            |                 | 1                                |                  | https://www         | allianz.com.br/drsi20/pop          | Q   |
| DOCUMENTAÇÃO               |                 |                                  |                  |                     |                                    |     |
| pólice<br>Iodelo/Descrição | 109575813 00000 |                                  |                  | MODELOS             |                                    |     |
| ANEXAR DOCUMENTOS          | 5               |                                  |                  | * MODELOS DE DOC    | UMENTOS                            |     |
| Ecolles arguine No. o      |                 |                                  |                  | código              | descrição                          |     |
| Escoiner arquivo Ineo      |                 |                                  |                  | 43                  | Permissão de Circulação            |     |
|                            |                 |                                  | > Esvaziar Lista | 44                  | CARTEIRA DE HABILITAÇÃO            |     |
| OBSERVAÇÕES                |                 |                                  |                  | 145                 | Saúde: Solicitação de exclusão     |     |
|                            | Texto           |                                  |                  | 180                 | Saúde: Inclusão de Dependente      |     |
|                            |                 |                                  |                  | 285                 | Movimentação sem corretor          |     |
|                            |                 |                                  | 185 J            | 494                 | Saúde: Doc Reembolso Plano Exclusi | ivo |
|                            |                 |                                  | ~                | 495                 | Saúde: Doc Reembolso Demais Plan   | os  |
|                            |                 |                                  |                  | 5600                | DAC: Reclamación                   |     |
|                            |                 | > Salv                           | var 🔾 Cancelar   | 7000                | Saúde: Retorno de Pendências Saúd  | e   |
|                            |                 |                                  |                  | 7448                | Saúde: Alterações Cadastrais       |     |
|                            |                 |                                  |                  | 7555                | Saúde: Alteração de Dados Bancário | s   |
|                            |                 |                                  |                  | 7686                | Lote Reembolso Terapias            |     |
|                            |                 |                                  | 0.0              | 9239                | Sáude Extrato Estipulante          |     |
|                            |                 | Siga-nos em nossas redes sociais |                  | 9264                | Faturamento mensal                 |     |
|                            |                 |                                  |                  | 9777                | Excel Copartipação                 |     |
|                            |                 |                                  |                  |                     |                                    |     |

Operações com apólices

### **PARCELAS**

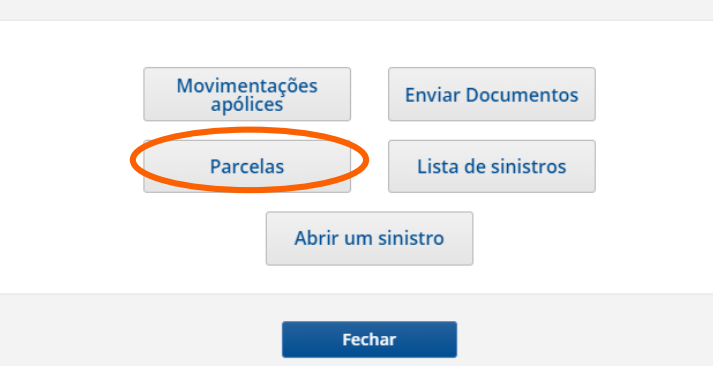

O botão de parcelas, permite que o cliente imprima a segunda via de boleto, caso está tenha sido a escolha dele de pagamento, com juros e data atualizada.

Nos casos de débito em conta, apenas será apresentado o status de pagamento.

| 2°         8 Parcela         8 Tipo         8 Valor         8 Valor         8 Status         8 Vencimento         Vencimento         8           12/12- Endosso         Boleto         R\$ 86,14         A vencer         16/06/2019         1         1         1         1         1         1         1         1         1         1         1         1         1         1         1         1         1         1         1         1         1         1         1         1         1         1         1         1         1         1         1         1         1         1         1         1         1         1         1         1         1         1         1         1         1         1         1         1         1         1         1         1         1         1         1         1         1         1         1         1         1         1         1         1         1         1         1         1         1         1         1         1         1         1         1         1         1         1         1         1         1         1         1         1         1         1         1                                                                                                    |   |                      |                    | Apólice Vida Individ               | dual   Vigencia                                                                                                    | 06/07/2018                                                                                                    |           |
|----------------------------------------------------------------------------------------------------|---|----------------------|--------------------|------------------------------------|----------------------------------------------------------------------------------------------------|----------------------------------------------------------------------------------------------------|-----------|
| 2°         8 Parcela         8 Tipo         8 Valor         8 Valor         8 Valor         8 Valor         9 Valor         9 Valor         16/05/2019         9           Image: Image: Image                                                                                                    |   |                      |                    |                                    |                                                                                                    |                                                                                                    | •         |
| Image: Second Second         | 8 | Parcela              | tipo     ipo     i | 8 Valor     8 Valor     Atualizado | Status     Status     Sta | Vencimento     Atualizado     Vencimento     Atualizado     Vencimento     Atualizado     Vencimento     Atualizado     Vencimento     Atualizado     Vencimento     Atualizado     Vencimento     Atualizado     Vencimento     Atualizado     Vencimento     Atualizado     Vencimento     Atualizado     Vencimento     Atualizado     Vencimento     Vencimento     Atualizado     Vencimento     Vencimento | Pagamento |
| Image: Second Second         | 1 | 12/12 - Endosso<br>1 | Boleto             | R\$ 86,14                          | A vencer                                                                                                    | 16/06/2019                                                                                                    |           |
| Image: Second system       11/12 - Endosso       Boleto       R\$ 85,92       A vencer       16/05/2019         Image: Second system       11/12 - Endosso       Boleto       R\$ 85,92       A vencer       16/05/2019         Image: Second system       10/12 - Endosso       Boleto       R\$ 85,92       A vencer       16/04/2019         Image: Second system       10/12 - Endosso       Boleto       R\$ 85,92       A vencer       16/04/2019         Image: Second system       10/12 - Endosso       Boleto       R\$ 85,92       A vencer       16/04/2019         Image: Second system       10/12 - Endosso 1       Boleto       R\$ 85,92       A vencer       16/03/2019         Image: Second system       9/12 - Endosso 1       Boleto       R\$ 85,92       A vencer       16/03/2019         Image: Second system       8/12 - Endosso 1       Boleto       R\$ 85,92       A vencer       16/02/2019         Image: Second system       R\$ 85,92       A vencer       16/02/2019       16/02/2019                                                                                                    | 1 | 12/12 - Endosso<br>1 | Boleto             | R\$ 86,14                          | A vencer                                                                                                    | 16/06/2019                                                                                                    |           |
| Image: Market Market  | 1 | 11/12 - Endosso<br>1 | Boleto             | R\$ 85,92                          | A vencer                                                                                                    | 16/05/2019                                                                                                    |           |
| Image: Index set of the set of the set of t | 1 | 11/12 - Endosso<br>1 | Boleto             | R\$ 85,92                          | A vencer                                                                                                    | 16/05/2019                                                                                                    |           |
| Image: Index set of the set of the set of t | 1 | 10/12 - Endosso<br>1 | Boleto             | R\$ 85,92                          | A vencer                                                                                                    | 16/04/2019                                                                                                    |           |
| Image: Weight of the system         9/12 - Endosso 1         Boleto         R\$ 85,92         A vencer         16/03/2019           Image: Weight of the system         9/12 - Endosso 1         Boleto         R\$ 85,92         A vencer         16/03/2019           Image: Weight of the system         8/12 - Endosso 1         Boleto         R\$ 85,92         A vencer         16/02/2019           Image: Weight of the system         R\$ 85,92         A vencer         16/02/2019                                                                                                    | 1 | 10/12 - Endosso<br>1 | Boleto             | R\$ 85,92                          | A vencer                                                                                                    | 16/04/2019                                                                                                    |           |
| Image: Weight of the system         9/12 - Endosso 1         Boleto         R\$ 85,92         A vencer         16/03/2019           Image: Boleto         R\$ 85,92         A vencer         16/02/2019                                                                                                    | 9 | 9/12 - Endosso 1     | Boleto             | R\$ 85,92                          | A vencer                                                                                                    | 16/03/2019                                                                                                    |           |
| 8/12 - Endosso 1         Boleto         R\$ 85,92         A vencer         16/02/2019                                                                                                    | 9 | 9/12 - Endosso 1     | Boleto             | R\$ 85,92                          | A vencer                                                                                                    | 16/03/2019                                                                                                    |           |
|                                                                                                    | 8 | 8/12 - Endosso 1     | Boleto             | R\$ 85,92                          | A vencer                                                                                                    | 16/02/2019                                                                                                    |           |
| 8/12 - Endosso 1         Boleto         R\$ 85,92         A vencer         16/02/2019                                                                                                    | 8 | 8/12 - Endosso 1     | Boleto             | R\$ 85,92                          | A vencer                                                                                                    | 16/02/2019                                                                                                    |           |

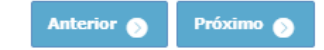

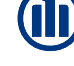

Operações com apólices

## **PARCELAS**

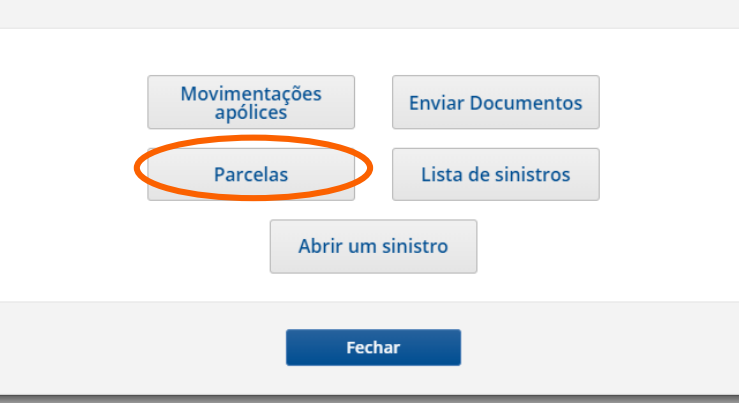

Ao clicar no ícone de impressora para baixar o boleto, o cliente tem a opção de copiar o código de barras caso queira fazer o pagamento online em seu banco ou tem a opção de fazer o donwload do PDF do boleto, clicando em "boleto"

Apólice Vida Individual | Vigência 06/07/2018

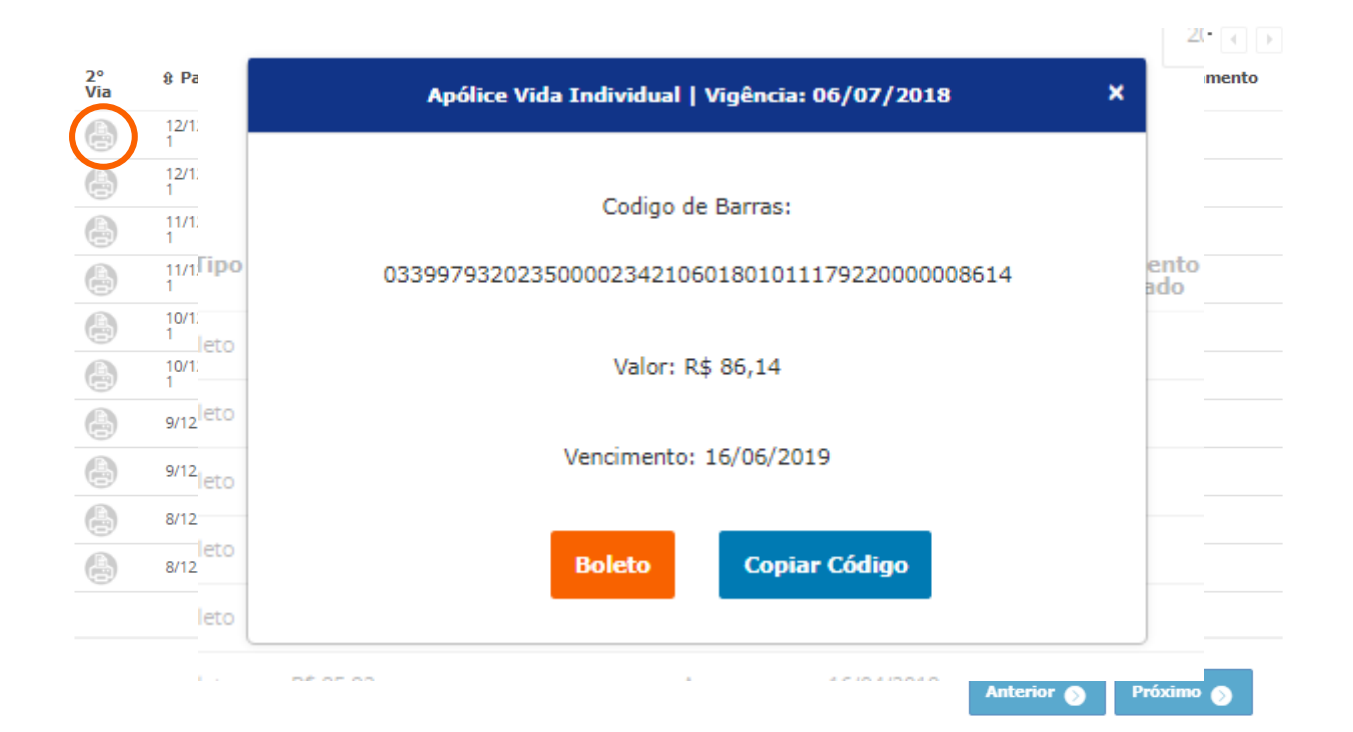

## ~ Operações com apólices

## **ABRIR UM SINISTRO**

A abertura de sinistro pode ser realizada pelo caminho "acessos rápidos" ou diretamente na apólice ativa no menu "Apólices"

Após clicar em abrir sinistro você será direcionado a página de notificação onde deverá informar a data e hora da ocorrência e clicar em aceitar.

| Movimentações<br>apólices | Enviar Documentos  |  |
|---------------------------|--------------------|--|
| Parcelas                  | Lista de sinistros |  |
| Abrir ur                  | n sinistro         |  |
| Fe                        | char               |  |

CARLOS EDUARDO MENDES NAVAS Allianz 🕕 Para Você | Para Seus Negócios | Para Corretores | Para Prestadores | Sobre a Allianz | Contato

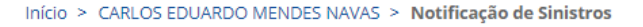

| NOTIFICAÇÃO DE   | SINISTROS                                                                                                    |                                                                                                    |                                                                                                    | 8                                                                                                    |
|------------------|----------------------------------------------------------------------------------------------------|----------------------------------------------------------------------------------------------------|----------------------------------------------------------------------------------------------------|----------------------------------------------------------------------------------------------------|
| INFORMAÇÃO DO    | 5 AVISOS E OCORRÊNCIAS                                                                                                    |                                                                                                    |                                                                                                    |                                                                                                    |
| 01 Alerta        | Para a correta gestão do seu sinistro, reco<br>possível, nomeadamente a informação rel-<br>imprescindível o envio dos justificativos qu<br>modo, é importante que nos habilite con<br>contato mais célere por parte da Companh | ordamos que é necessário (<br>ativa a veículos terceiros o<br>ue lhe possam vir a ser soli<br>a informação de seus conta<br>nia, e necessário, Agradec | que nos disponibilize<br>u a sinistrados, e su<br>citados no final do p<br>atos e das pessoas e<br>emos antecipadame | a o maior número de dados<br>as seguradoras, É igualmente<br>vrocesso, se necessário. De igual<br>nvolvidas no sinistro, para um<br>nte a sua colaboração. |
| * NOVA NOTIFICAÇ | ÃO                                                                                                    |                                                                                                    |                                                                                                    |                                                                                                    |
| Data Sinistro    | 16 Hora                                                                                                    | 00:00                                                                                                    |                                                                                                    |                                                                                                    |
| Apólice          | 5177-2018-40-31-0483327                                                                                                    | Item                                                                                                    | 0                                                                                                    |                                                                                                    |
| Proposta         | 109168745                                                                                                    | Item                                                                                                    | 0                                                                                                    |                                                                                                    |
|                  |                                                                                                    |                                                                                                    |                                                                                                    | > Aceitar                                                                                                    |

## Operações com apólices

## ABRIR UM SINISTRO

Na tela seguinte você terá acesso

as informações da apólice e dados

verificar as ocorrências anteriores

Após conferir as informações

clique em aceitar para continuar

do seguro e poderá também

de sinistros sobre o veículo.

o processo.

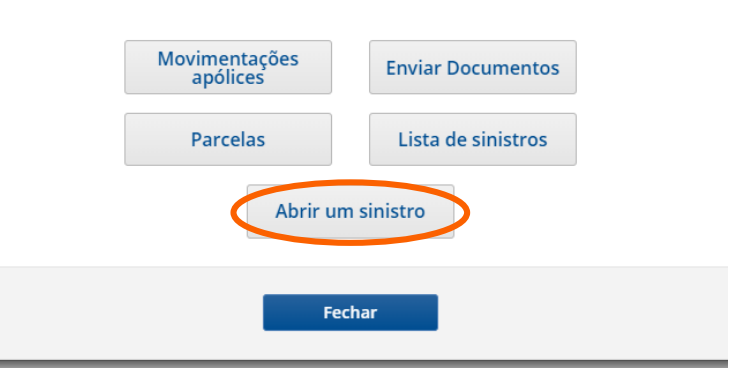

### NOTIFICAÇÃO DE SINISTROS

8

| ➢ APÓLICE    |           |        |        |           |         |              |          |          |          |        |         |        |            |          |
|--------------|-----------|--------|--------|-----------|---------|--------------|----------|----------|----------|--------|---------|--------|------------|----------|
| Apólice      |           | 5177-2 | 2018-4 | 0-31-04   | 83327   | Item         |          |          | (        | )      |         |        |            |          |
| Proposta     |           |        |        | 1091      | 68745   | Item         |          |          | (        | )      |         |        |            |          |
| Ramo         |           | 1211   | Autom  | óvel      |         |              |          |          | Pacote   |        |         | Compac | to 1       |          |
| Data Início  |           | 28/07/ | 2018   | 16 Moeda  |         |              | Real Br  | asileiro | 0        |        |         |        |            |          |
| Segurado     |           |        |        |           |         |              |          |          |          |        |         |        |            |          |
| Nome         |           | CARLOS |        | RDO MENDI | ES NAVA | s            |          |          |          |        |         |        |            |          |
| CNPJ/CPF     |           | 114867 | 80857  |           |         |              |          |          |          |        |         |        |            |          |
| Delegação/Es | critório  | 106    | SP - C | ENTRO     |         |              |          |          |          |        |         |        |            |          |
| Corretor     |           | > 3399 | 27     | POTENCIA  | A CORRE | TORA DE S    | EGUROS   | S/S LT   | TDA .    |        |         |        |            |          |
| Placa        |           |        |        | FUC2631   |         |              |          |          |          |        |         |        |            |          |
| Marca        |           | FIAT   |        |           | Modelo  | ,<br>,       |          | PALIC    | FIRE 1.0 | 8v Gas | 4p      |        |            |          |
| Franquia     |           |        |        | R\$ 0,00  | Data 1  | .ª Matrícula | 1        |          | [        | 16     |         |        |            |          |
| ♥ SINISTROS  |           | ES     |        |           |         |              |          |          |          |        |         |        |            |          |
| Número       | D. Ocorrê | ncia   | Data   | Acidente  | Ca      | usa P        | laca Ter | rc.      | Marca 1  | erc.   | Modelo  | Terc.  |            |          |
| 236334195    | 30/11/201 | 8      | 03/12  | /2018     | CO      | LISAO F      | LG5122   |          | ΤΟΥΟΤΑ   |        | ETIOS S | EDA XS | 1.5 16V FI | LE       |
|              |           |        |        |           |         |              |          |          |          |        |         | (      | > Aceitar  | > Voltar |

## ABRIR UM SINISTRO

Você deverá descrever o sinistro

os campos deverão ser preenchidos com a maior precisão possível para que nossos analistas consigam avaliar o mais rápido possível

- Selecione a causa do acidente
- O endereço da ocorrência do sinistro
- Descreva como aconteceu o acidente
- Selecione o responsável pelo acidente
- Informe quem estava conduzindo no momento do acidente
- Informe quais partes do veículo foram afetadas

Agora clique em "seguinte"

| ARDU MENDES NAVAS 🕗 NOTIFICAÇão de Sifistro | ARDO | MENDES | NAVAS | > | Notificação | o de | Sinistros |
|---------------------------------------------|------|--------|-------|---|-------------|------|-----------|
|---------------------------------------------|------|--------|-------|---|-------------|------|-----------|

NOTIFICAÇÃO DE SINISTROS

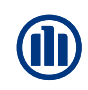

8

| ✗ INFORMAÇÕES                                                                                                    |                                                                                                    |                                     |       |      |       |
|----------------------------------------------------------------------------------------------------|----------------------------------------------------------------------------------------------------|-------------------------------------|-------|------|-------|
| Diana                                                                                                    | ELICOSCO 4                                                                                                    | Maara                               |       | TIAT |       |
| Madala                                                                                                    | PALIO FIRE 1 0 84 Cen. 4-                                                                                                    | Marca                               |       | FIAI | * 0.0 |
| Modelo                                                                                                    | PALIO PIRE 1.0 6V Gas. 4p                                                                                                    | Franquia                            |       |      | ş 0,0 |
| Ø QUE ACONTECEU?                                                                                                    |                                                                                                    |                                     |       |      |       |
| Data Sinistro                                                                                                    | 16/01/2019 16 Hora                                                                                                    |                                     | 00:00 |      |       |
| Circunstância                                                                                                    | Não informada ou não especifio                                                                                                    | ada 🔻                               |       |      |       |
| Família                                                                                                    | Não Aplica                                                                                                    | ٣                                   |       |      |       |
| Qual a causa do sinistro?                                                                                                    |                                                                                                    | Ψ.                                  |       |      |       |
| Onde ocorreu o sinistro?                                                                                                    |                                                                                                    |                                     |       |      |       |
| CEP / Bairro                                                                                                    |                                                                                                    |                                     | Q. 🖉  |      |       |
| Cidade                                                                                                    |                                                                                                    |                                     |       |      |       |
| Estado                                                                                                    |                                                                                                    |                                     |       |      |       |
| Endereço                                                                                                    |                                                                                                    |                                     |       |      |       |
| Boletim de ocorrência                                                                                                    |                                                                                                    |                                     |       |      |       |
| Descreva como acontece                                                                                                    | u o sinistro                                                                                                    |                                     |       |      |       |
|                                                                                                    |                                                                                                    |                                     |       |      |       |
| Culpa                                                                                                    | 🔿 Indeterminada 🔵 Segurad                                                                                                    | lo 🔘 Terceiro                       |       |      |       |
| Culpa<br>Quem estava conduzindo                                                                                                    | O Indeterminada O Segurad<br>o veículo no momento do sinistro?                                                                                                    | lo 🔘 Terceiro                       |       |      |       |
| Culpa<br>Quem estava conduzindo<br>9 Segurado                                                                                                    | <ul> <li>Indeterminada</li> <li>Segurad</li> <li>veículo no momento do sinistro?</li> <li>Outro</li> </ul>                                                                                                    | lo 🔘 Terceiro                       |       |      |       |
| Culpa<br>Quem estava conduzindo<br>D Segurado<br>Nome                                                                                                    | <ul> <li>Indeterminada Segurad</li> <li>veículo no momento do sinistro?</li> <li>Outro</li> <li>CARLOS EDUARDO MENDES NA</li> </ul>                                                                                                    | lo 🕜 Terceiro                       |       |      |       |
| Culpa<br>Quem estava conduzindo<br>9 Segurado<br>Nome<br>CNH                                                                                                    | <ul> <li>Indeterminada Segurad</li> <li>veículo no momento do sinistro?</li> <li>Outro</li> <li>CARLOS EDUARDO MENDES NA</li> <li>Vúmero</li> </ul>                                                                                                    | lo O Terceiro<br>WAS<br>1148678085  | 7     |      |       |
| Culpa<br>Quem estava conduzindo<br>9 Segurado<br>Nome<br>CNH<br>Endereço                                                                                                    | Indeterminada Segurad     veículo no momento do sinistro?     Outro     CARLOS EDUARDO MENDES NA     V     Número     v                                                                                                    | lo O Terceiro<br>WAS<br>1148678085  | 7     |      |       |
| Culpa<br>Quem estava conduzindo<br>Degurado<br>Nome<br>CNH<br>Endereço<br>Local                                                                                                    | Indeterminada Segurad o veículo no momento do sinistro? Outro CARLOS EDUARDO MENDES NA V Número V                                                                                                    | lo O Terceiro<br>IVAS<br>1148678085 | 7     |      |       |
| Culpa<br>Quem estava conduzindo<br>Segurado<br>Nome<br>CNH<br>Endereço<br>Local<br>CEP / Bairro                                                                                             | Indeterminada Segurad o veículo no momento do sinistro? Outro CARLOS EDUARDO MENDES NA T Número T O5048 000                                                                                                    | lo Terceiro<br>WAS<br>1148678085    | 7     |      |       |
| Culpa<br>Quem estava conduzindo<br>Segurado<br>Nome<br>CNH<br>Endereço<br>Local<br>CEP / Bairro<br>Cidade                                                                                   | Indeterminada Segurad o veículo no momento do sinistro? Outro CARLOS EDUARDO MENDES NA  V Número  05048 000 9668 SÃO PAULO                                                                                                    | lo Terceiro<br>WAS<br>1148678085    | 7     |      |       |
| Culpa<br>Quem estava conduzindo<br>Segurado<br>Nome<br>CNH<br>Endereço<br>Local<br>CEP / Bairro<br>Cidade<br>Estado                                                                         | O Indeterminada O Segurad<br>o veículo no momento do sinistro?<br>O Outro<br>CARLOS EDUARDO MENDES NA<br>▼ Número<br>05048 000<br>9668 SÃO PAULO<br>26 SAO PAULO                                                                                                    | lo Terceiro<br>WAS<br>1148678085    | 7     |      |       |
| Culpa<br>Quem estava conduzindo<br>Segurado<br>Nome<br>CNH<br>Endereço<br>Local<br>CEP / Bairro<br>Cidade<br>Estado<br>Telefone                                                             | O Indeterminada O Segurad<br>o veículo no momento do sinistro?<br>O Outro<br>CARLOS EDUARDO MENDES NA<br>▼ Número<br>05048 000<br>9668 SÃO PAULO<br>26 SAO PAULO<br>11 38659078                                                                                                    | lo Terceiro<br>WAS<br>1148678085    | 7     |      |       |
| Culpa<br>Quem estava conduzindo<br>Segurado<br>Nome<br>CNH<br>Endereço<br>Local<br>CEP / Bairro<br>Cidade<br>Estado<br>Telefone<br>Data Nascimento                                          | O Indeterminada O Segurad<br>o veículo no momento do sinistro?<br>O Outro<br>CARLOS EDUARDO MENDES NA<br>▼ Número<br>05048 000<br>9668 SÃO PAULO<br>26 SAO PAULO<br>26 SAO PAULO<br>11 38659078<br>28/12/1968 1€ Validade Ch                                                                                                    | lo C Terceiro<br>WAS<br>1148678085  | 7     | 16   |       |
| Culpa<br>Quem estava conduzindo<br>Segurado<br>Nome<br>CNH<br>Endereço<br>Local<br>CEP / Bairro<br>Cidade<br>Estado<br>Telefone<br>Data Nascimento<br>Aponte onde houve dano                | <ul> <li>Indeterminada Segurad</li> <li>o veículo no momento do sinistro?</li> <li>Outro</li> <li>CARLOS EDUARDO MENDES NA</li> <li>▼</li> <li>Vámero</li> <li>05048</li> <li>000</li> <li>9668</li> <li>SÃO PAULO</li> <li>26</li> <li>SAO PAULO</li> <li>26</li> <li>SAO PAULO</li> <li>28/12/1968</li> <li>11 38659078</li> <li>28/12/1968</li> <li>16</li> <li>Validade Ch</li> </ul>                                                             | lo Terceiro<br>NVAS<br>1148678085   | 7     | 16   |       |
| Culpa<br>Quem estava conduzindo<br>Segurado<br>Nome<br>CNH<br>Endereço<br>Local<br>CEP / Bairro<br>Cidade<br>Estado<br>Telefone<br>Data Nascimento<br>Aponte onde houve dano<br>Sem danos   | <ul> <li>Indeterminada Segurad</li> <li>o veículo no momento do sinistro?</li> <li>Outro</li> <li>CARLOS EDUARDO MENDES NA</li> <li>▼</li> <li>Vámero</li> <li>05048</li> <li>000</li> <li>9668</li> <li>SÃO PAULO</li> <li>26</li> <li>SAO PAULO</li> <li>26</li> <li>SAO PAULO</li> <li>28/12/1948</li> <li>11 38659078</li> <li>28/12/1948</li> <li>16</li> <li>Validade Ch</li> <li>s no veículo segurado</li> <li>Danos desconhecidos</li> </ul> | lo C Terceiro<br>NVAS<br>1148678085 | 7     | 16   |       |
| Culpa<br>Quem estava conduzindo<br>Segurado<br>Nome<br>CNH<br>Endereço<br>Local<br>CEP / Bairro<br>Cidade<br>Estado<br>Telefone<br>Data Nascimento<br>Aponte onde houve dano<br>Sem danos   | <ul> <li>Indeterminada Segurad</li> <li>o veículo no momento do sinistro?</li> <li>Outro</li> <li>CARLOS EDUARDO MENDES NA</li> <li>▼</li> <li>Vámero</li> <li>05048</li> <li>000</li> <li>9668</li> <li>SÃO PAULO</li> <li>26</li> <li>SAO PAULO</li> <li>11 38659078</li> <li>28/12/1968</li> <li>16</li> <li>Validade Ch</li> <li>s no veículo segurado</li> <li>Ø Danos desconhecidos</li> </ul>                                                  | lo Terceiro<br>WAS<br>1148678085    | 7     | 16   |       |
| Culpa<br>Quem estava conduzindo<br>Segurado<br>Nome<br>CNH<br>Endereço<br>Local<br>CEP / Bairro<br>Cidade<br>Estado<br>Telefone<br>Data Nascimento<br>Aponte onde houve dano<br>Sem danos   | <ul> <li>Indeterminada Segurad</li> <li>veículo no momento do sinistro?</li> <li>Outro</li> <li>CARLOS EDUARDO MENDES NA</li> <li>▼</li> <li>Vámero</li> <li>v</li> <li>05048</li> <li>000</li> <li>9668</li> <li>SÃO PAULO</li> <li>26</li> <li>SAO PAULO</li> <li>26</li> <li>SAO PAULO</li> <li>11 38659078</li> <li>28/12/1968</li> <li>16</li> <li>Validade Ch</li> <li>s no veículo segurado</li> <li>Ø Danos desconhecidos</li> </ul>          | lo Terceiro<br>WAS<br>1148678085    | 7     | 16   |       |
| Culpa<br>Quem estava conduzindo<br>Segurado<br>Nome<br>CNH<br>Endereço<br>Local<br>CEP / Bairro<br>Cidade<br>Estado<br>Telefone<br>Data Nascimento<br>Aponte onde houve dano<br>Sem danos   | <ul> <li>Indeterminada Segurad</li> <li>veículo no momento do sinistro?</li> <li>Outro</li> <li>CARLOS EDUARDO MENDES NA</li> <li>▼</li> <li>Vámero</li> <li>v</li> <li>05048</li> <li>000</li> <li>9668</li> <li>SÃO PAULO</li> <li>26</li> <li>SAO PAULO</li> <li>11 38659078</li> <li>28/12/1968</li> <li>16</li> <li>Validade Ch</li> <li>s no veículo segurado</li> <li>Ø Danos desconhecidos</li> </ul>                                         | lo Terceiro<br>WAS<br>1148678085    | 7     | 16   |       |
| Culpa<br>Quem estava conduzindo<br>Desegurado<br>Nome<br>CNH<br>Endereço<br>Local<br>CEP / Bairro<br>Cidade<br>Estado<br>Telefone<br>Data Nascimento<br>Aponte onde houve dano<br>Sem danos | <ul> <li>Indeterminada Segurad</li> <li>veículo no momento do sinistro?</li> <li>Outro</li> <li>CARLOS EDUARDO MENDES NA</li> <li>▼</li> <li>Vámero</li> <li>05048</li> <li>000</li> <li>9668</li> <li>SÃO PAULO</li> <li>26</li> <li>SAO PAULO</li> <li>11 38659078</li> <li>28/12/1968</li> <li>16</li> <li>Validade Ch</li> <li>s no veículo segurado</li> <li>Ø Danos desconhecidos</li> </ul>                                                    | lo () Terceiro<br>WAS<br>1148678085 | 7     | 16   |       |
| Culpa<br>Quem estava conduzindo<br>Segurado<br>Nome<br>CNH<br>Endereço<br>Local<br>CEP / Bairro<br>Cidade<br>Estado<br>Telefone<br>Data Nascimento<br>Aponte onde houve dano<br>Sem danos   | <ul> <li>Indeterminada Segurad</li> <li>veículo no momento do sinistro?</li> <li>Outro</li> <li>CARLOS EDUARDO MENDES NA</li> <li>▼</li> <li>Vámero</li> <li>05048</li> <li>000</li> <li>9668</li> <li>SÃO PAULO</li> <li>26</li> <li>SAO PAULO</li> <li>11 38659078</li> <li>28/12/1968</li> <li>16</li> <li>Validade Ch</li> <li>s no veículo segurado</li> <li>Ø Danos desconhecidos</li> </ul>                                                    | lo Terceiro<br>WAS<br>1148678085    | 7     | 16   |       |
| Culpa<br>Quem estava conduzindo<br>Segurado<br>Nome<br>CNH<br>Endereço<br>Local<br>CEP / Bairro<br>Cidade<br>Estado<br>Telefone<br>Data Nascimento<br>Aponte onde houve dano<br>Sem danos   | <ul> <li>Indeterminada Segurad</li> <li>veículo no momento do sinistro?</li> <li>Outro</li> <li>CARLOS EDUARDO MENDES NA</li> <li>▼</li> <li>Vámero</li> <li>05048</li> <li>000</li> <li>9668</li> <li>SÃO PAULO</li> <li>26</li> <li>SAO PAULO</li> <li>26</li> <li>SAO PAULO</li> <li>28/12/1968</li> <li>11 38659078</li> <li>28/12/1968</li> <li>16</li> <li>Validade Ch</li> </ul>                                                               | lo Terceiro<br>WAS<br>1148678085    | 7     | 16   |       |
| Culpa<br>Quem estava conduzindo<br>Segurado<br>Nome<br>CNH<br>Endereço<br>Local<br>CEP / Bairro<br>Cidade<br>Estado<br>Telefone<br>Data Nascimento<br>Aponte onde houve dano<br>Sem danos   | <ul> <li>Indeterminada Segurad</li> <li>veículo no momento do sinistro?</li> <li>Outro</li> <li>CARLOS EDUARDO MENDES NA</li> <li>▼</li> <li>Vámero</li> <li>v</li> <li>05048</li> <li>000</li> <li>9668</li> <li>SÃO PAULO</li> <li>26</li> <li>SAO PAULO</li> <li>26</li> <li>SAO PAULO</li> <li>28/12/1968</li> <li>11 38659078</li> <li>28/12/1968</li> <li>16</li> <li>Validade Ch</li> </ul>                                                    | lo Terceiro<br>WAS<br>1148678085    | 7     | 16   |       |
| Culpa<br>Quem estava conduzindo<br>Segurado<br>Nome<br>CNH<br>Endereço<br>Local<br>CEP / Bairro<br>Cidade<br>Estado<br>Telefone<br>Data Nascimento<br>Aponte onde houve dano<br>Sem danos   | <ul> <li>Indeterminada Segurad</li> <li>veículo no momento do sinistro?</li> <li>Outro</li> <li>CARLOS EDUARDO MENDES NA</li> <li>▼</li> <li>Vámero</li> <li>05048</li> <li>000</li> <li>9668</li> <li>SÃO PAULO</li> <li>26</li> <li>SAO PAULO</li> <li>26</li> <li>SAO PAULO</li> <li>28/12/1968</li> <li>11 38659078</li> <li>28/12/1968</li> <li>16</li> <li>Validade Ch</li> </ul>                                                               | lo Terceiro<br>WAS<br>1148678085    | 7     | 16   |       |

## ABRIR UM SINISTRO

Agora precisamos identificar outros envolvidos no acidente.

Informando os dados solicitados e identificando o veículo e locais afetados no acidente.

Após o preenchimento destas informações podemos clicar em "Aceitar".

| Allianz 🕕 |
|-----------|
|-----------|

Para Você | Para Seus Negócios | Para Corretores | Para Prestadores | Sobre a Allianz | Contato

### Início > CARLOS EDUARDO MENDES NAVAS > Notificação de Sinistros

| The de seveluide  |                                        | e louhard |                  |   |   |                   |
|-------------------|----------------------------------------|-----------|------------------|---|---|-------------------|
| Tipo do envolvido | '                                      | Culpado   |                  |   |   |                   |
| Nome              |                                        |           |                  |   |   |                   |
|                   | [                                      | Calulas   |                  | 4 | 7 |                   |
|                   |                                        | Celular   |                  |   |   |                   |
| e-mail            |                                        |           |                  |   |   |                   |
| Compannia         |                                        |           | 81. <sup>2</sup> | * |   |                   |
| Apolice           |                                        |           | Numero           |   |   |                   |
| Observações       |                                        |           |                  |   |   |                   |
|                   |                                        |           |                  |   |   | > Aceitar > Volta |
| /eículo           |                                        |           |                  |   |   |                   |
| Placa             |                                        | Chas      | si               |   | Q |                   |
| Marca             |                                        |           |                  |   |   |                   |
| Modelo            |                                        |           | ]                |   |   |                   |
| Cor               |                                        |           |                  |   |   |                   |
| Ano Veículo       |                                        |           |                  |   |   |                   |
| Danos             |                                        |           |                  |   |   |                   |
| Sem danos         | <ul> <li>Danos desconhecido</li> </ul> | is 🗌      |                  |   |   |                   |
|                   |                                        |           |                  |   |   |                   |
|                   |                                        |           |                  |   |   |                   |
|                   |                                        |           |                  |   |   |                   |

## ABRIR UM SINISTRO

Pronto! A notificação foi realizada com sucesso e seu número de sinistro será gerado

Agora você pode agendar a vistoria do veículo ou agendar depois caso deseje.

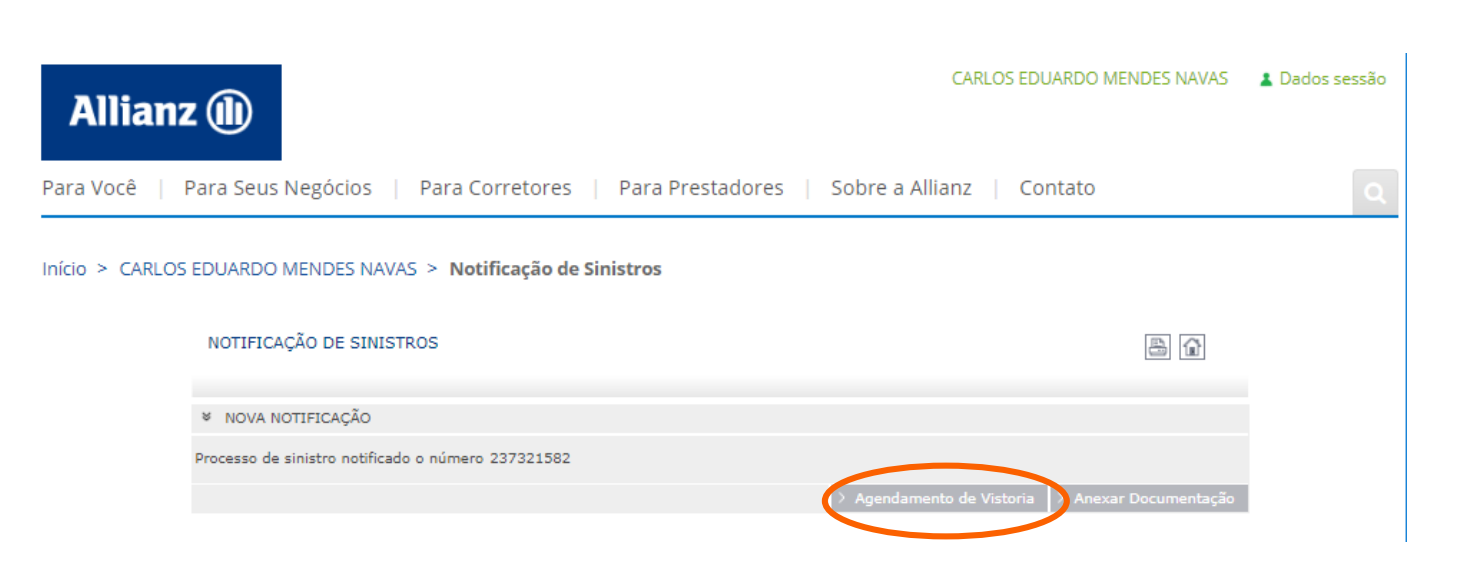

Menu Seguros

## LISTA DE SINISTROS

Selecione a opção "Lista de sinistro"

Nesta opção é possível verificar a relação de sinistros abertos e fechados.

| Operações com apólices                                                                | × |
|---------------------------------------------------------------------------------------|---|
| Movimentações<br>apólicesEnviar DocumentosParcelasLista de sinistrosAbrir um sinistro |   |
| Fechar                                                                                |   |

Menu Seguros

## REEMBOLSO SAÚDE

Nesta opção é possível preencher o formulário de solicitação de reembolso saúde.

O formulário deverá estar assinado e com todas as notas anexadas para que possamos realizar o pagamento do reembolso.

O processo de análise do seu reembolso se iniciará a partir da entrega dos documentos na Allianz, situada à Rua Eugenio de Medeiros, n° 303 – CEP: 05425-000 / Pinheiros – São Paulo SP

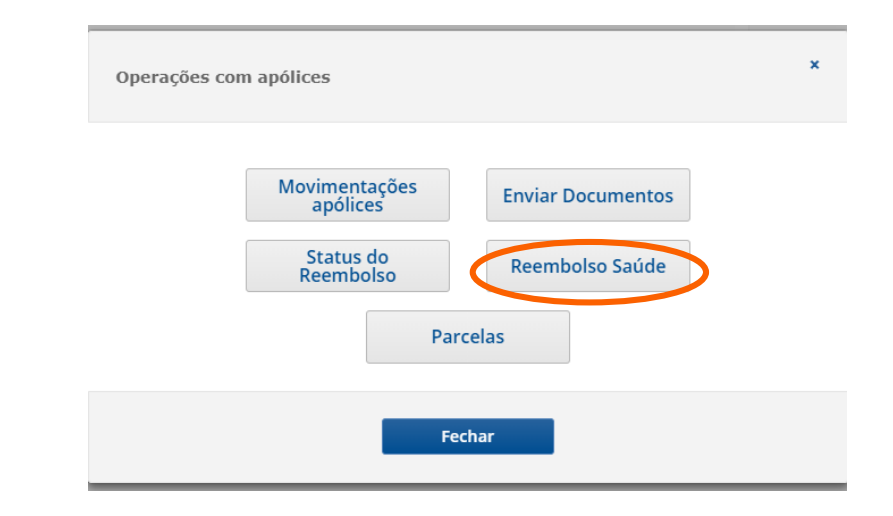

## REEMBOLSO SAÚDE

Agora leia atentamente as instruções.

Preencha seus dados bancários corretamente.

Em caso de dúvidas consulte o guia de reembolso disponível no botão.

Clique em adicionar procedimento para incluir o serviços que foram utilizados.

Lembre-se de enviar os documentos físicos para que a análise seja realizada.

### Início > DANTE DE SOUZA KELLER >

### Solicitar Reembolso Online

✗ INSTRUÇÕES E INFORMAÇÕES

1 – Confirme ou preencha os dados Bancários do Titular para o crédito do seu reembolso.

2 - Preencha sua solicitação de reembolso informando o tipo de atendimento: Consulta em Consultório ou Outros Procedimentos\*, \*\*Entende-se "Outros Procedimentos" todos os tipos de atendimentos que não sejam Consultas em Consultório (ex: exames, terapias, honorários médicos, etc)

3 – Após o término do preenchimento, imprima o formulário de solicitação de reembolso, anexe os documentos originais comprobatórios e encaminhe à Allianz.

4 – As informações dos documentos necessários que devem ser anexados e encaminhados à Allianz constam disponíveis no botão abaixo "Guia Reembolso".

5 – Certifique-se em manter uma cópia de toda a documentação para acompanhamento do processo.

6 – O processo de análise do seu reembolso se iniciará a partir da entrega dos documentos na Allianz, situada à Rua Eugenio de Medeiros, nº 303 – CEP: 05425-000 / Pinheiros – São Paulo SP

|                       | -                  |         |        |       |               |                |              |        |
|-----------------------|--------------------|---------|--------|-------|---------------|----------------|--------------|--------|
| DADOS DO SEGURADO     | 0                  |         |        |       |               |                |              |        |
| Paciente *            | DANTE DE SOUZA KEI | LER 🔻   | Correo |       | dante.        | keller@allian; | .com.br      |        |
| Telefone Residencial  | 1141351764         | Celular |        |       |               |                |              |        |
| NIB                   |                    |         |        |       |               |                |              |        |
| NIB                   |                    |         |        |       |               |                | 2 🗸 🍭        | Q,     |
| Beneficiário          |                    |         |        |       |               |                |              |        |
| CNPJ/CPF              | 22858042888        |         |        |       |               |                |              |        |
| Doc. Alternativa      |                    |         |        |       |               |                |              |        |
| Tipo de Conta         | Conta corrente 🔻   |         |        |       |               |                |              |        |
| Banco / Agencia / DCO | 0341 - ITAU        |         |        |       |               | 8874           |              |        |
| N.de Conta/DCC        | 00                 | 636 7   |        |       |               |                |              |        |
| IBAN                  |                    |         |        | SWIFT |               |                |              |        |
|                       |                    |         |        |       | <u>ا</u>      |                |              |        |
|                       |                    |         |        |       | $\rightarrow$ | > Guia Ree     | mbolso 🥐 Adi | cionai |
|                       |                    |         |        |       | L             |                |              |        |
|                       |                    |         |        |       |               |                |              |        |

Menu Seguros

## REEMBOLSO SAÚDE

Preencha os dados do prestador que realizou o procedimento

Neste campo preencha os dados do procedimento que realizou , a data de atendimento e o valor do serviço.

Agora basta clicar em adicionar, para incluir o procedimento no documento, que será enviado junto com as notas de atendimento.

Início > DANTE DE SOUZA KELLER >

|                                       | ➢ DADOS DO PRESTADOR              |          |                      |
|---------------------------------------|-----------------------------------|----------|----------------------|
|                                       | ??                                |          |                      |
|                                       | CPF/CNPJ                          | Q ?      |                      |
|                                       | Nome *                            |          |                      |
|                                       | CRM/CRO/CRP/Outros                |          |                      |
|                                       | Celular                           |          |                      |
|                                       | ♥ DADOS DO ATENDIMENTO            |          |                      |
|                                       | Tipos de Atendimento *            | T        |                      |
|                                       | Seleccione o subtipo de despesa * | T        |                      |
| · · · · · · · · · · · · · · · · · · · | Data Início *                     | 16       |                      |
|                                       | Data Fim *                        | 16       |                      |
|                                       | Valor *                           | R\$ 0,00 |                      |
|                                       |                                   |          | > Voltar > Adicionar |
|                                       |                                   |          |                      |

Lembre-se de enviar os documentos físicos para que a análise seja realizada.

## REEMBOLSO SAÚDE

Para adicionar mais procedimentos basta clicar no botão "Adicionar procedimento"

Veja a lista de procedimentos adicionados ao formulário. Este deverá ser impresso e enviado junto com as notas de atendimento cadastradas, não esqueça de selecionar as notas que deseja realizar o reembolso.

Após a conclusão, basta clicar em "Gravar" para ter acesso ao formulário preenchido.

Agora basta imprimir o formulário, assinar o documento, anexar as notas e enviar para o endereço informado.

### Início > DANTE DE SOUZA KELLER >

### Solicitar Reembolso Online

### ➢ INSTRUÇÕES E INFORMAÇÕES

1 – Confirme ou preencha os dados Bancários do Titular para o crédito do seu reembolso.

2 – Preencha sua solicitação de reembolso informando o tipo de atendimento: Consulta em Consultório ou Outros Procedimentos\*. \*\*Entende-se "Outros Procedimentos" todos os tipos de atendimentos que não sejam Consultas em Consultório (ex: exames, terapias, honorários médicos, etc)

3 – Após o término do preenchimento, imprima o formulário de solicitação de reembolso, anexe os documentos originais comprobatórios e encaminhe à Allianz.

4 – As informações dos documentos necessários que devem ser anexados e encaminhados à Allianz constam disponíveis no botão abaixo "Guia Reembolso".

5 – Certifique-se em manter uma cópia de toda a documentação para acompanhamento do processo.

6 – O processo de análise do seu reembolso se iniciará a partir da entrega dos documentos na Allianz, situada à Rua Eugenio de Medeiros, nº 303 – CEP: 05425-000 / Pinheiros – São Paulo SP

| Paciente *            | DANTE DE SOUZA KELLEI | R 🔻 Correo        |       | dante.keller@allian | z.com.br        |              |
|-----------------------|-----------------------|-------------------|-------|---------------------|-----------------|--------------|
| Felefone Residencial  | 1141351764 Ce         | lular             |       |                     |                 |              |
| VIB                   |                       |                   |       |                     |                 |              |
| NIB                   |                       |                   |       |                     | 2 🗸 🏼 🔍         |              |
| Beneficiário          |                       |                   |       |                     |                 |              |
| CNPJ/CPF              | 22858042888           |                   |       |                     |                 |              |
| Doc. Alternativa      |                       | Ŧ                 |       |                     |                 |              |
| Tipo de Conta         | Conta corrente 🔻      |                   |       |                     |                 |              |
| Banco / Agencia / DCO | 0341 - ITAU           |                   |       | ▼ 8874              |                 |              |
| N.de Conta/DCC        | 00636                 | 7                 |       |                     |                 |              |
| IBAN                  |                       |                   | SWIFT |                     |                 |              |
| LISTA DE PROCEDIME    | NTOS ADICIONADOS      |                   |       |                     |                 |              |
| Procedimento          |                       | Data Início       |       | Data Fim            | Valor           |              |
| Consulta consultório  |                       | 11/02/2019        |       | 11/02/2019          | R\$ 60          | i            |
| Selecionar todas      |                       |                   |       |                     |                 |              |
|                       | ∑ Guia Reembolso ⇒ R  | emover Selecionad |       | rimir D. Gravar     | Limpar Adiciona | r Procedimer |

## REEMBOLSO SAÚDE

Para adicionar mais procedimentos basta clicar no botão "Adicionar procedimento"

Veja a lista de procedimentos adicionados ao formulário. Este deverá ser impresso e enviado junto com as notas de atendimento cadastradas, não esqueça de selecionar as notas que deseja realizar o reembolso.

Após a conclusão, basta clicar em "Gravar" para ter acesso ao formulário preenchido.

Agora basta imprimir o formulário, assinar o documento, anexar as notas e enviar para o endereço informado.

### Início > DANTE DE SOUZA KELLER >

### Solicitar Reembolso Online

### ➢ INSTRUÇÕES E INFORMAÇÕES

1 – Confirme ou preencha os dados Bancários do Titular para o crédito do seu reembolso.

2 – Preencha sua solicitação de reembolso informando o tipo de atendimento: Consulta em Consultório ou Outros Procedimentos\*. \*\*Entende-se "Outros Procedimentos" todos os tipos de atendimentos que não sejam Consultas em Consultório (ex: exames, terapias, honorários médicos, etc)

3 – Após o término do preenchimento, imprima o formulário de solicitação de reembolso, anexe os documentos originais comprobatórios e encaminhe à Allianz.

4 – As informações dos documentos necessários que devem ser anexados e encaminhados à Allianz constam disponíveis no botão abaixo "Guia Reembolso".

5 – Certifique-se em manter uma cópia de toda a documentação para acompanhamento do processo.

6 – O processo de análise do seu reembolso se iniciará a partir da entrega dos documentos na Allianz, situada à Rua Eugenio de Medeiros, nº 303 – CEP: 05425-000 / Pinheiros – São Paulo SP

| Paciente *            | DANTE DE SOUZA KELLEI | R 🔻 Correo        |       | dante.keller@allian | z.com.br        |              |
|-----------------------|-----------------------|-------------------|-------|---------------------|-----------------|--------------|
| Felefone Residencial  | 1141351764 Ce         | lular             |       |                     |                 |              |
| VIB                   |                       |                   |       |                     |                 |              |
| NIB                   |                       |                   |       |                     | 2 🗸 🏼 🔍         |              |
| Beneficiário          |                       |                   |       |                     |                 |              |
| CNPJ/CPF              | 22858042888           |                   |       |                     |                 |              |
| Doc. Alternativa      |                       | Ŧ                 |       |                     |                 |              |
| Tipo de Conta         | Conta corrente 🔻      |                   |       |                     |                 |              |
| Banco / Agencia / DCO | 0341 - ITAU           |                   |       | ▼ 8874              |                 |              |
| N.de Conta/DCC        | 00636                 | 7                 |       |                     |                 |              |
| IBAN                  |                       |                   | SWIFT |                     |                 |              |
| LISTA DE PROCEDIME    | NTOS ADICIONADOS      |                   |       |                     |                 |              |
| Procedimento          |                       | Data Início       |       | Data Fim            | Valor           |              |
| Consulta consultório  |                       | 11/02/2019        |       | 11/02/2019          | R\$ 60          | i            |
| Selecionar todas      |                       |                   |       |                     |                 |              |
|                       | ∑ Guia Reembolso ⇒ R  | emover Selecionad |       | rimir D. Gravar     | Limpar Adiciona | r Procedimer |

## STATUS DE REEMBOLSO

Neste item é possível verificar todas os status de reembolso. Basta filtrar pelo período desejado.

| Operações com apólices                      | × |
|---------------------------------------------|---|
| Movimentações<br>apólices Enviar Documentos |   |
| Reembolso Saude<br>Parcelas                 |   |
| Fechar                                      |   |

| 8 | PESQUISA PEDIDO REEMBOLSO |        |            |          |
|---|---------------------------|--------|------------|----------|
| ۲ | Por Data de ocorrência    |        |            |          |
| 0 | Por Data do pedido        |        |            |          |
|   |                           |        |            |          |
| D | ata Início                | 16     |            |          |
| D | ata Fim                   | 16     |            |          |
| E | stado                     | odos 🔻 |            |          |
|   |                           |        | > Seguinte | > Voltar |

# **07** SESSÃO SINISTROS

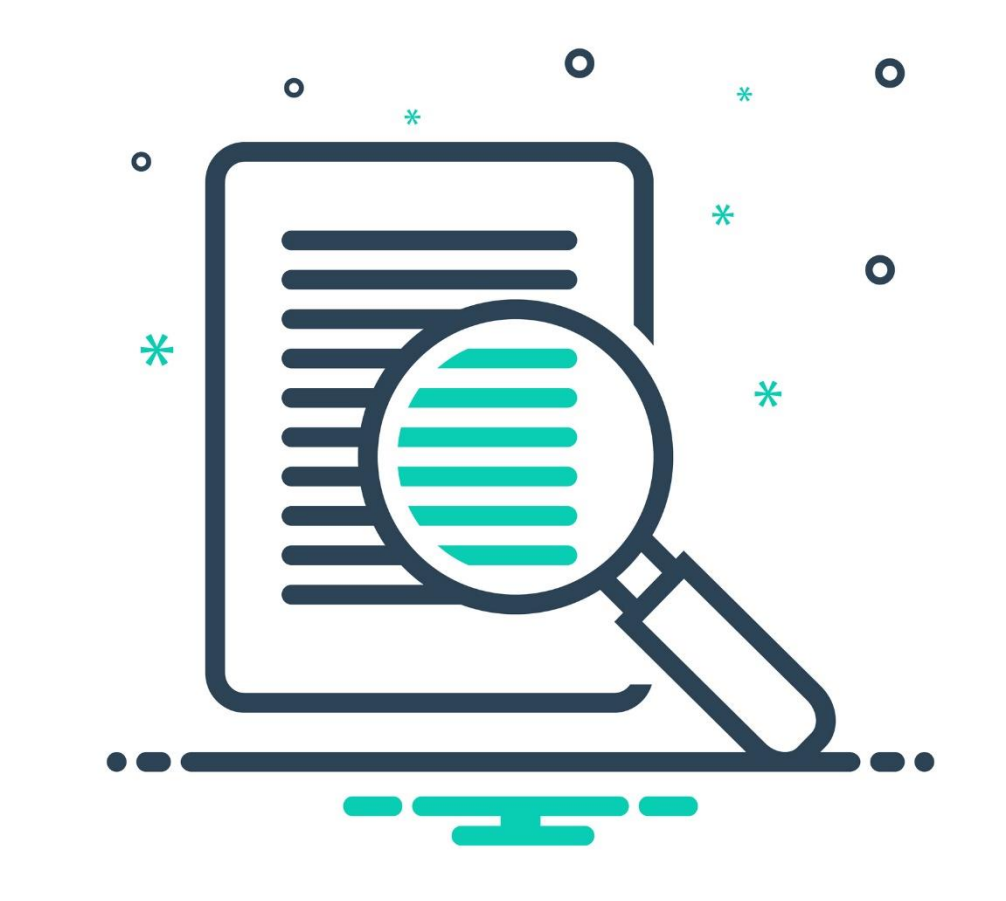

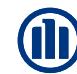

## **SINI**STROS

Após comunicar um sinistro, surgirá uma sessão de sinistros na home do portal.

O usuário poderá navegar até a sessão Sinistros e clicar em administrar.

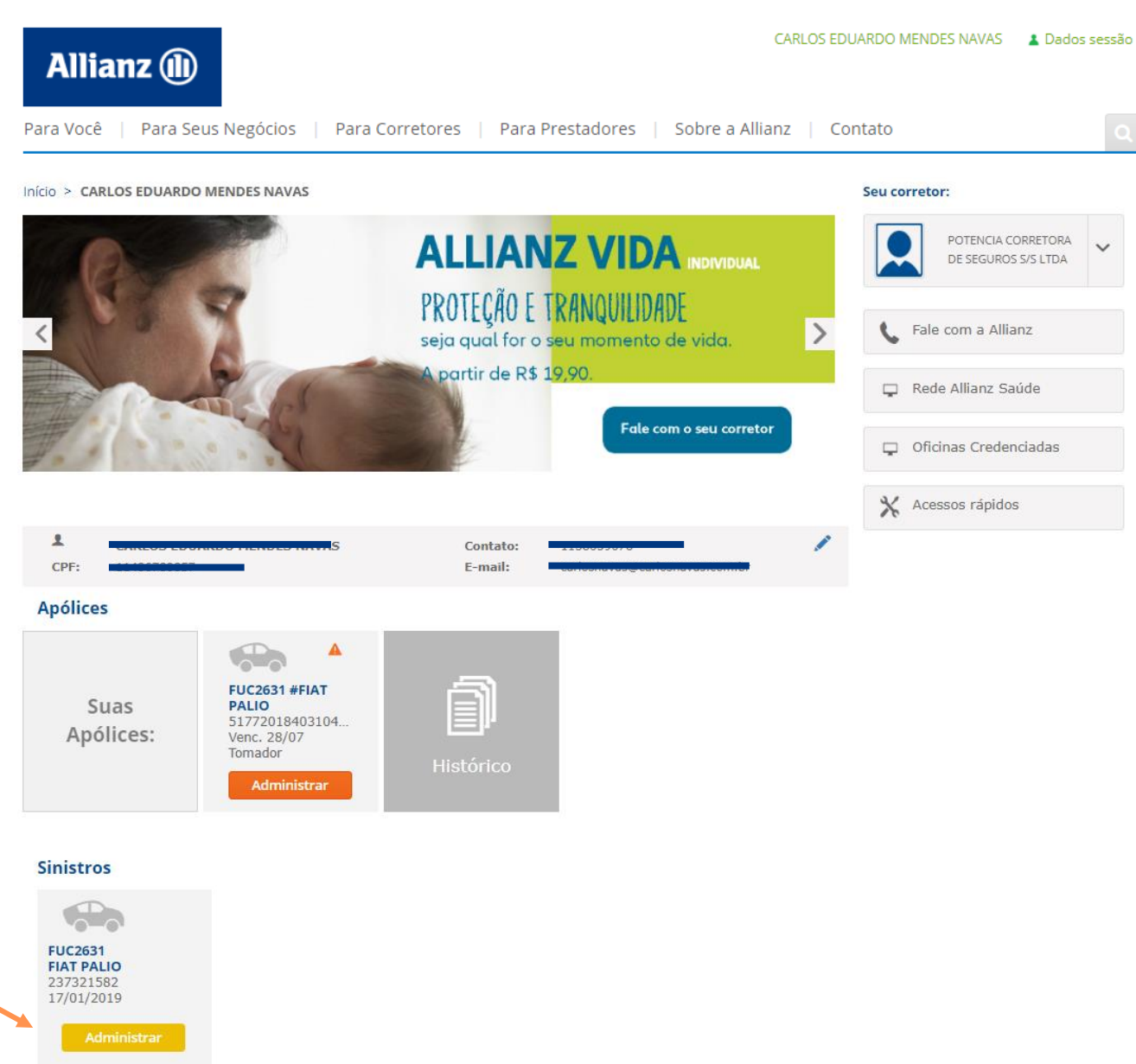

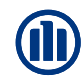

## AGENDAMENTO DE VISTORIA

Após clicar em administrar na sessão de sinistros, o usuário poderá selecionar o agendamento de vistoria dentro do menu.

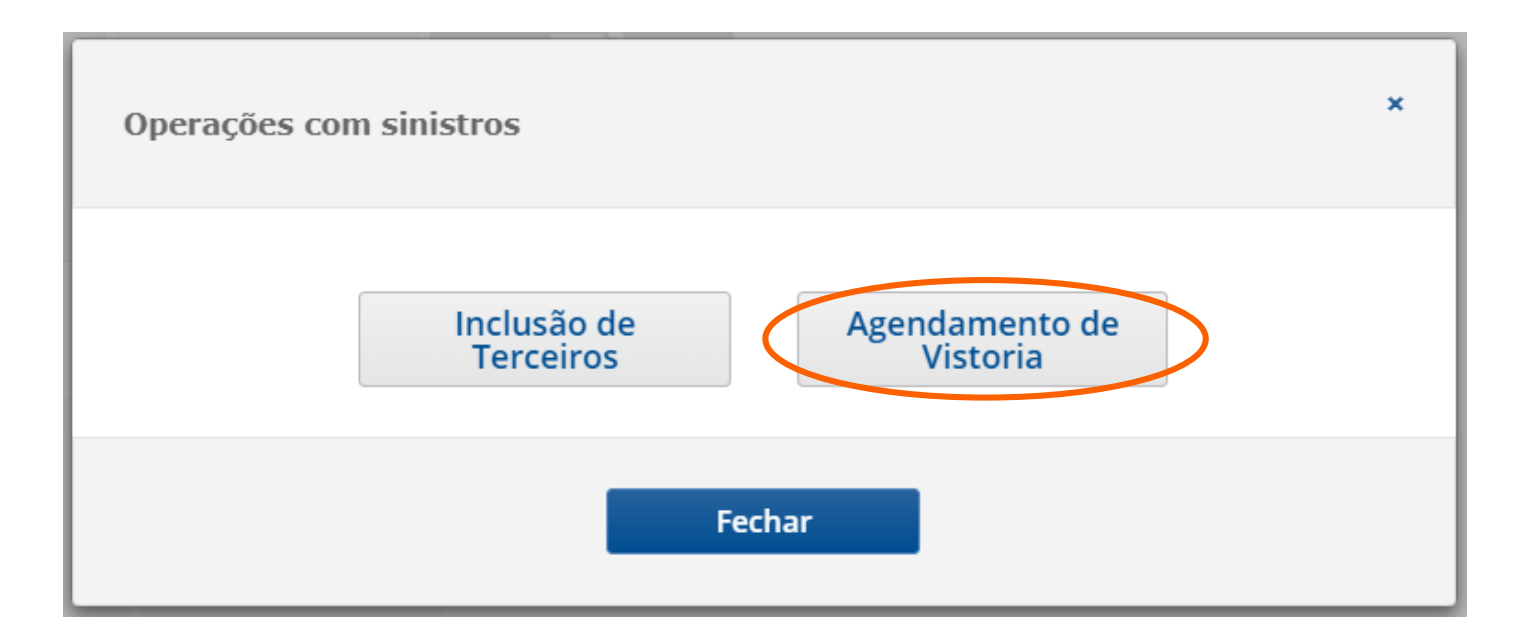

CARLOS EDUARDO MENDES NAVAS

## AGENDAMENTO DE VISTORIA

Note que após clicar em agendar vistoria você terá acesso a relação de veículos sinistrados que necessitam de vistoria.

Selecione o veículo que deseja agendar a vistoria.

Para Você | Para Seus Negócios | Para Corretores | Para Prestadores | Sobre a Allianz | Contato

Início > CARLOS EDUARDO MENDES NAVAS > Despesas Peritagem

| DESPESAS PERITAGEM                                                                                                    |                                                                                        |                                                                                   |                                        |                                         |              |                      |
|----------------------------------------------------------------------------------------------------|----------------------------------------------------------------------------------------|-----------------------------------------------------------------------------------|----------------------------------------|-----------------------------------------|--------------|----------------------|
|                                                                                                    |                                                                                        |                                                                                   |                                        |                                         |              |                      |
| ×                                                                                                    |                                                                                        |                                                                                   |                                        |                                         |              |                      |
| Após o agendamento da vistoria enca<br>Caso não deseje utilizar a rede de ofic<br>Escolhendo uma oficina da rede refere<br>• Desconto na franquia<br>• Parcelamento da franquia em no mír<br>• Carro reserva para o segurado<br>• Agilidade na vistoria e liberação dos | minhar o veículo<br>cinas indicadas en<br>enciada voce terá<br>nimo 3 vezes<br>reparos | para o local em 24 horas<br>itre em contato com o 08<br>diversos beneficios entri | : ou na data<br>300 777 24:<br>e eles: | a agendada no sisi<br>3 ou (11) 4090-1: | tema.<br>10. |                      |
| DADOS GERAIS                                                                                                    |                                                                                        |                                                                                   |                                        |                                         |              |                      |
| Ref. Sinistro                                                                                                    | 237321582                                                                              | Ramo                                                                              | 1211                                   | Automóvel                               |              |                      |
| ♥ SEM VISTORIA                                                                                                    |                                                                                        |                                                                                   |                                        |                                         |              |                      |
| Nome                                                                                                    |                                                                                        |                                                                                   |                                        |                                         | Pla          | ica                  |
| A 0 CARLOS EDUARDO MENDES NAV                                                                                                    | AS                                                                                     |                                                                                   |                                        |                                         | FU           | 02631                |
|                                                                                                    |                                                                                        |                                                                                   |                                        |                                         |              | > Re. Pág -> Av. Pág |
| SERVIÇOS DE PERITAGEM                                                                                                    |                                                                                        |                                                                                   |                                        |                                         |              |                      |
| Nome Placa                                                                                                    | Filial/ Sit. Ri                                                                        | isco                                                                              | i.                                     | Perito                                  | Тіро         | Estado               |
|                                                                                                    |                                                                                        | Nao existem da                                                                    | 1005                                   |                                         |              | > Re. Pág > Av. Pág  |

## AGENDAMENTO DE VISTORIA

Informe seu endereço para que o sistema indique as oficinas mais próximas ao endereço digitado.

E o sistema localizará a oficinas mais próximas do seu endereço.

| Allianz 🕕              | PRESTADORES          |
|------------------------|----------------------|
| Brasil                 | •                    |
| * PESQUISA PRESTADORES |                      |
| CEP                    |                      |
| Estado 💌               |                      |
| Cidade                 |                      |
| Bairro                 |                      |
|                        | > Limpar > Pesquisar |
|                        | > Voltar             |
| Brasil 2019            | Торо 🛆               |

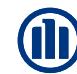

## INCLUSÃO TERCEIRO

Após criar o sinistro você poderá agendar a vistoria de veículo.

Basta navegar até a sessão sinistros, e clicar em "Administrar"

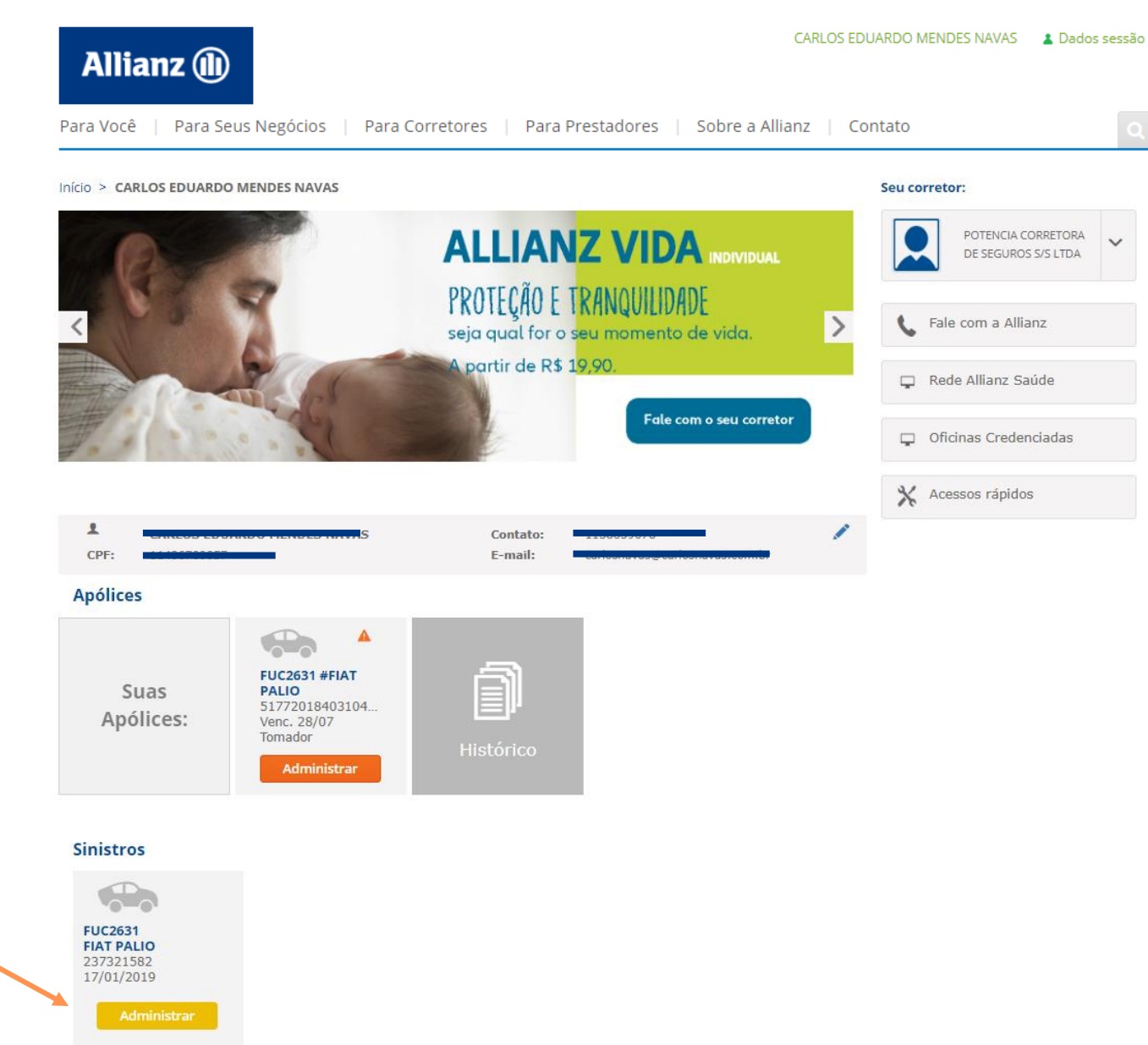

## INCLUSÃO TERCEIRO

Na janela seguinte você poderá Incluir terceiros e ou agendar a vistoria do veículo.

Esta função só será habilitada após a abertura de um sinistro.

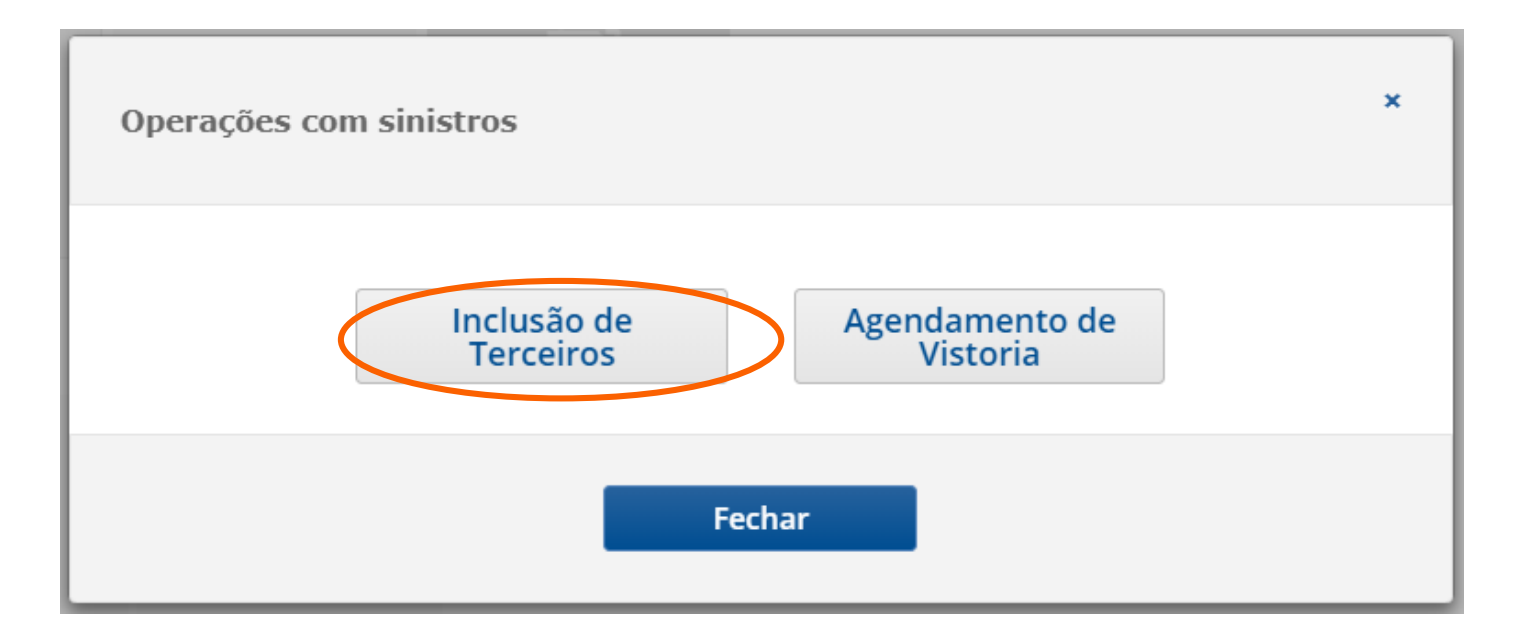

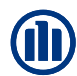

## INCLUSÃO TERCEIRO

CARLOS EDUARDO MENDES NAVAS 2 Dados sessão Allianz 🕕 Para Você | Para Seus Negócios | Para Corretores | Para Prestadores | Sobre a Allianz | Contato Início > CARLOS EDUARDO MENDES NAVAS > Pessoas Envolvidas PESSOAS ENVOLVIDAS ⊕ B û TERCEIRO Companhia Tipo Nome Placa Status Não existem dados ➢ PESSOAS SINISTRADAS Condicão Nome Tipo Status Não existem dados

Na janela seguinte você poderá Incluir terceiros e ou agendar a vistoria do veículo.

Esta função só será habilitada após a abertura de um sinistro.

## INCLUSÃO TERCEIRO

Nesta tela você deve preencher com as informações dos terceiros envolvidos no acidente com o máximo de informações possíveis para que a Allianz consiga localizar e entrar em contato com o Terceiro.

Lembre-se de sinalizar o tipo de acidente ocorrido.

Caso tenha mais de um terceiro envolvido no acidente você pode repetir quantas vezes for necessário.

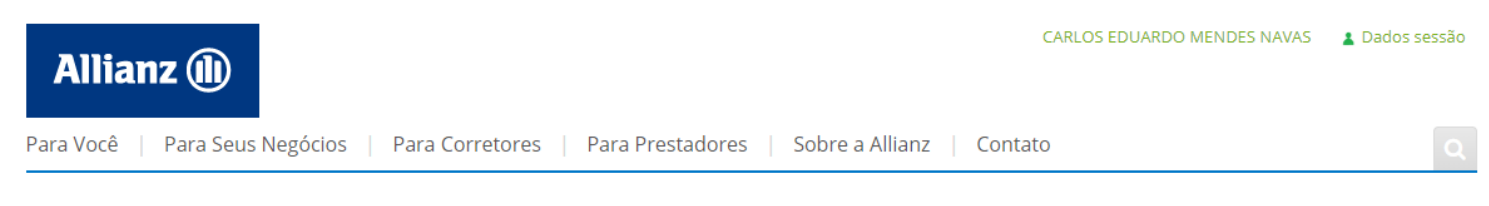

Início > CARLOS EDUARDO MENDES NAVAS > Pessoas Envolvidas

PESSOAS ENVOLVIDAS

| × INFORMAÇÃO DOS AVI  | ISOS E OCORRENCIAS |               |
|-----------------------|--------------------|---------------|
| ♦ TERCEIROS           |                    |               |
| Tipo *                | ▼                  |               |
| Nome                  |                    |               |
| CNPJ/CPF              |                    |               |
| Endereço              | T T                |               |
| Número                | Local              |               |
| CEP / Bairro          |                    |               |
| Cidade                |                    |               |
| Estado                |                    |               |
| País do Endereço      | Brasil             |               |
| Telefone              | Móvel              |               |
| E-Mail                |                    |               |
| Companhia             | <b></b>            |               |
| Apólice               | Referencia         |               |
| Conta Bancária        |                    | / 🜌 🔍         |
| Tipo de Conta         | T                  |               |
| Banco / Agencia / DCO |                    |               |
| N.de Conta/DCC        |                    |               |
| IBAN                  | SWIFT              |               |
| Observações           |                    |               |
|                       |                    | > Aceitar > 1 |

# 08 STATUS SINISTROS

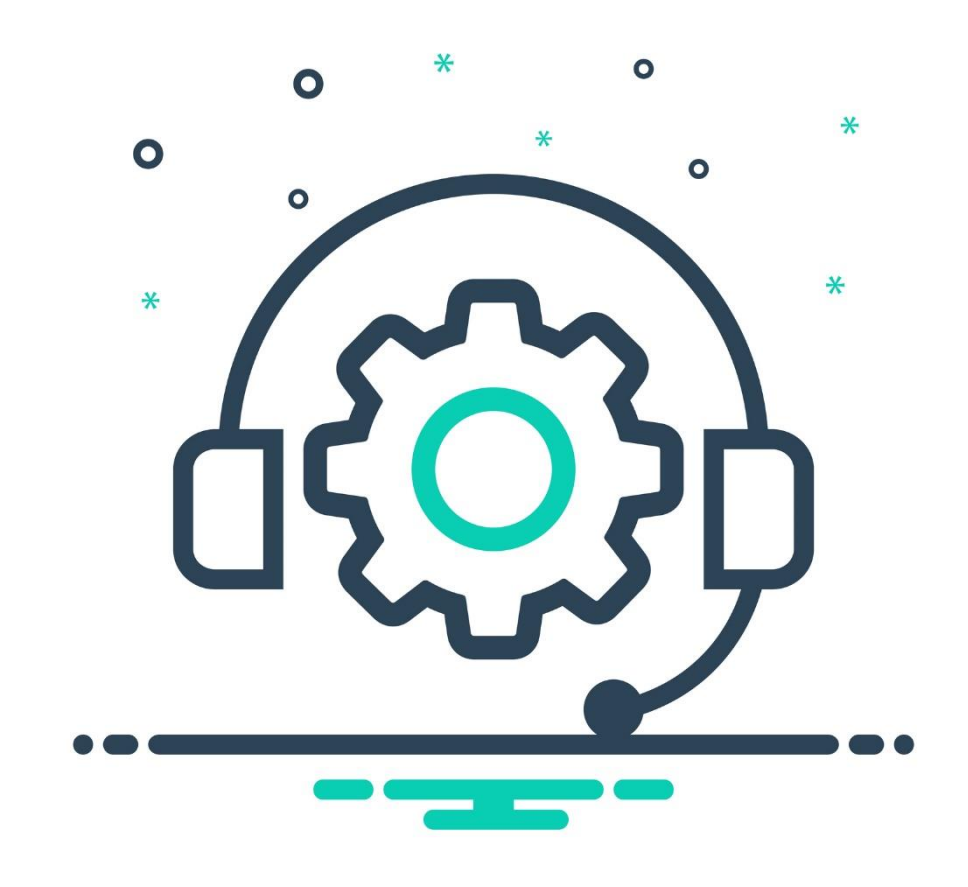

54

×

## STATUS SINISTROS

Sinistros

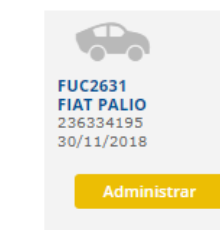

Informação de Sinistro

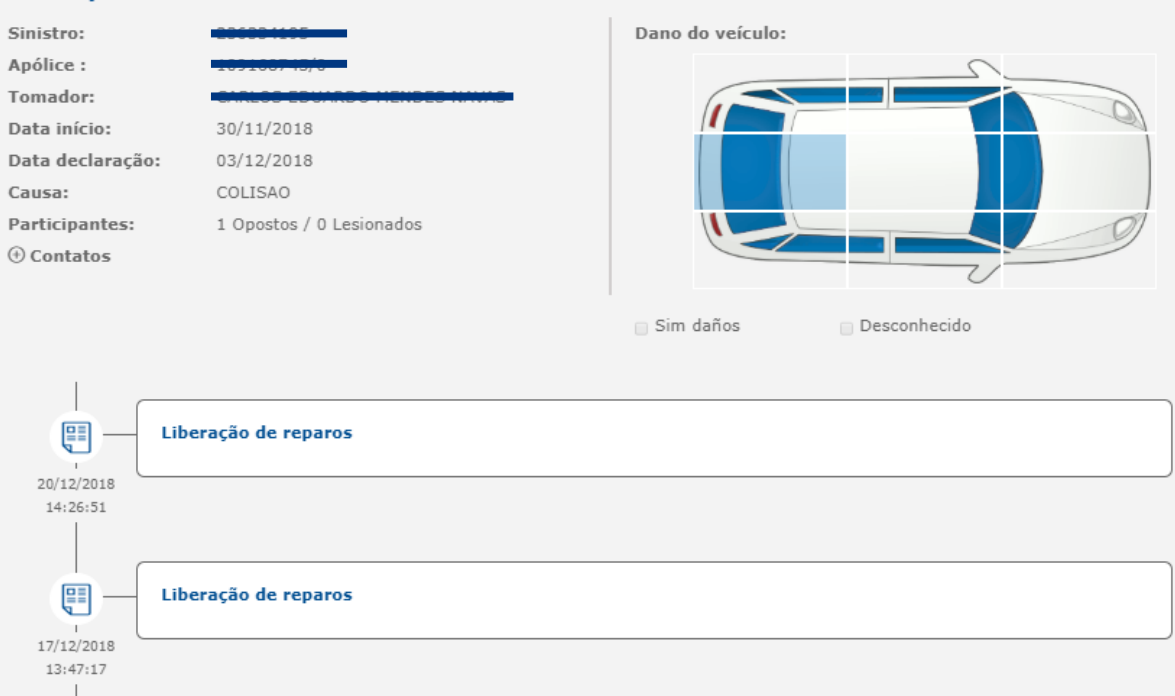

Na sessão de sinistros basta clicar no sinistro que deseja acompanhar.

Todas as informações do processo serão apresentadas nesta sessão

### Marketing Digital/Fev 2019

ALIANZ

CLIENTE

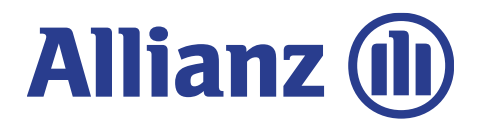